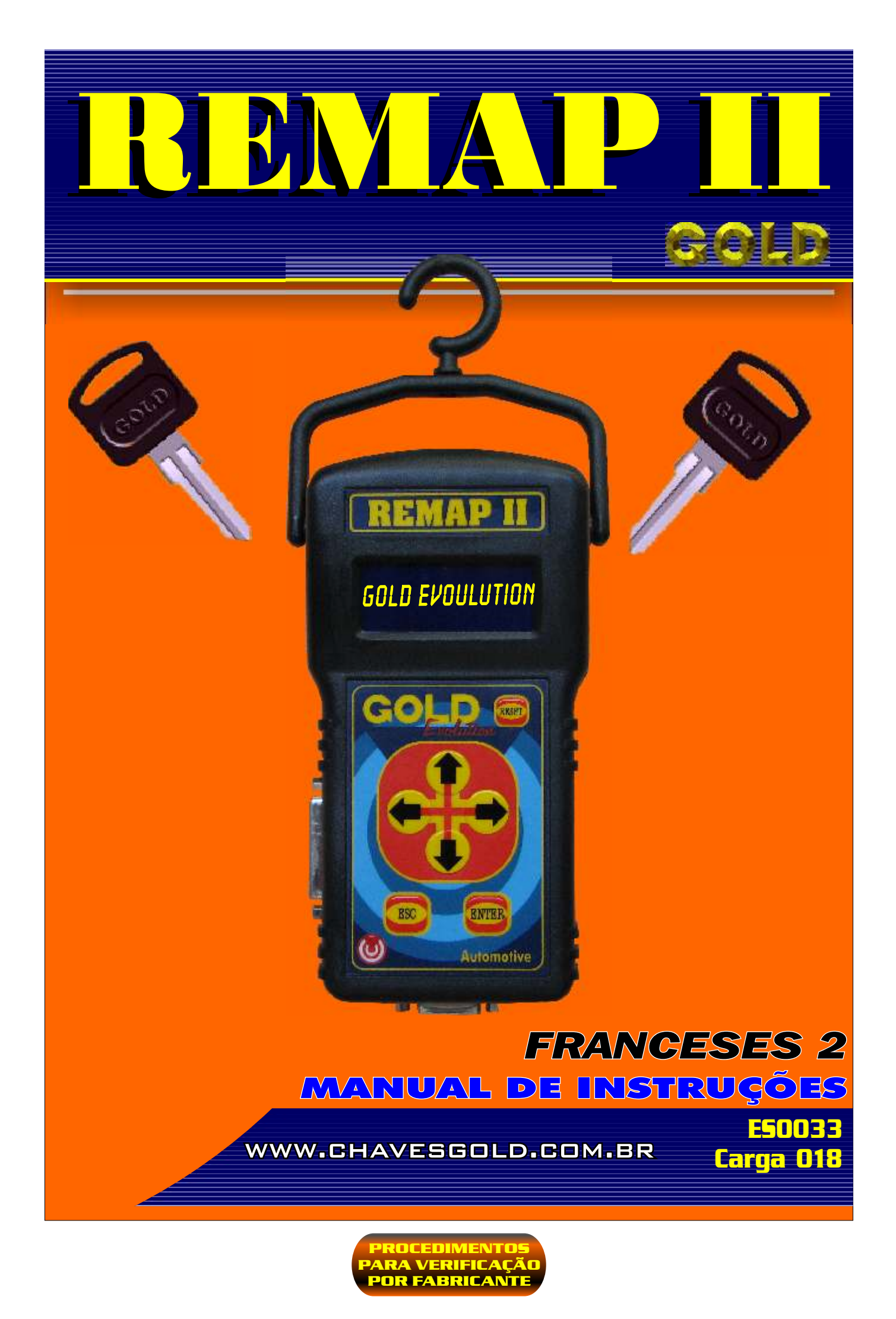

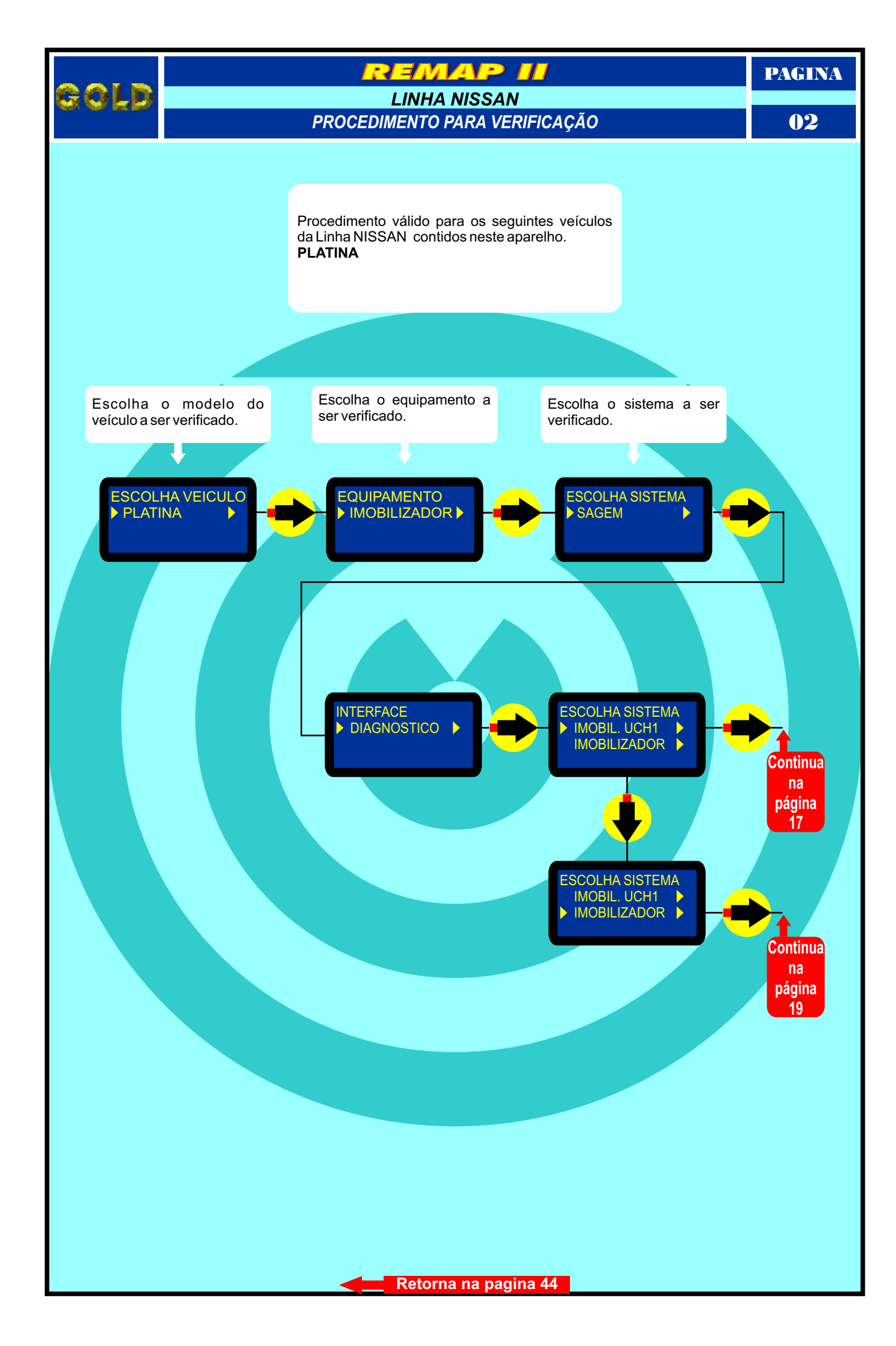

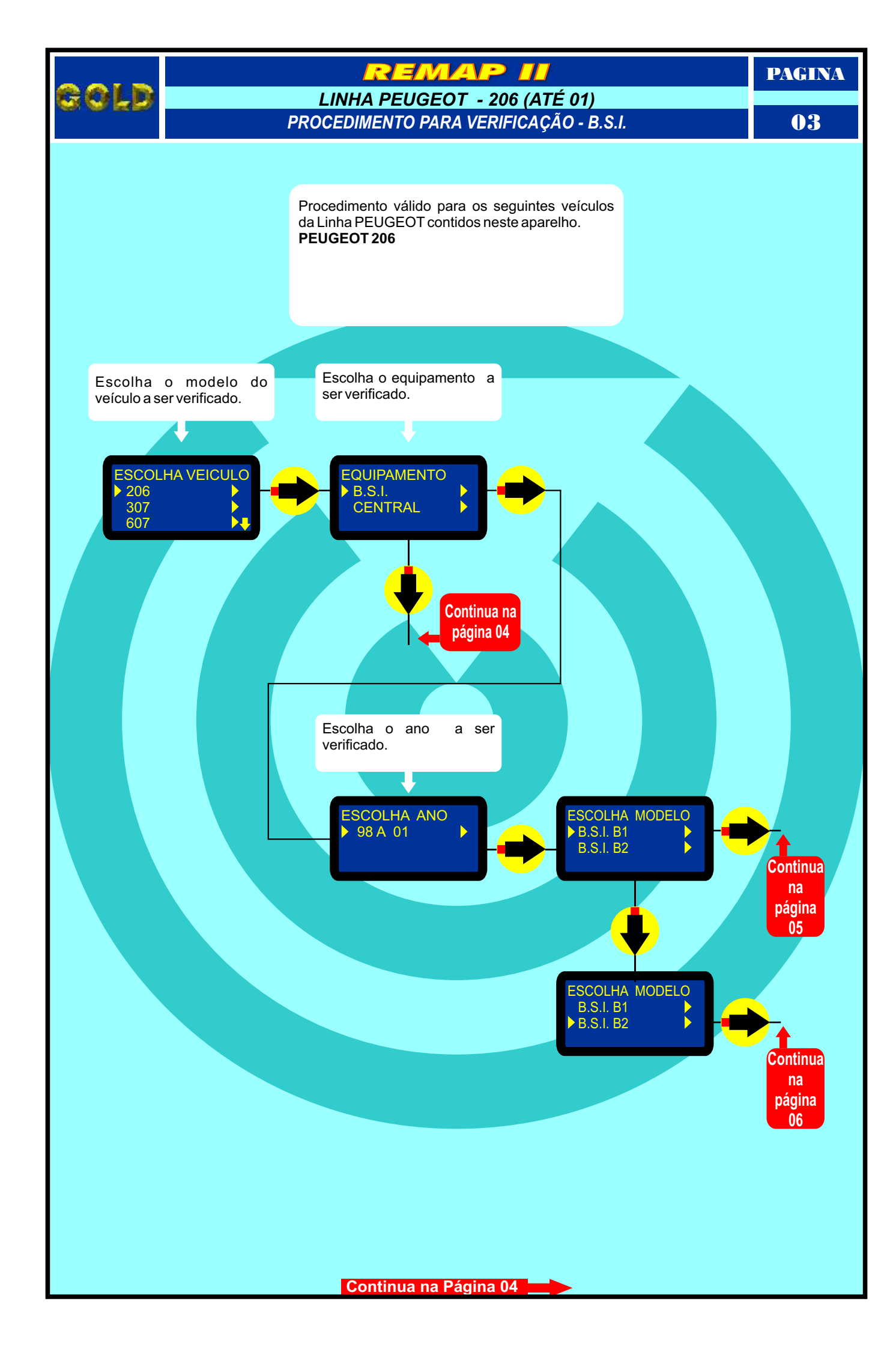

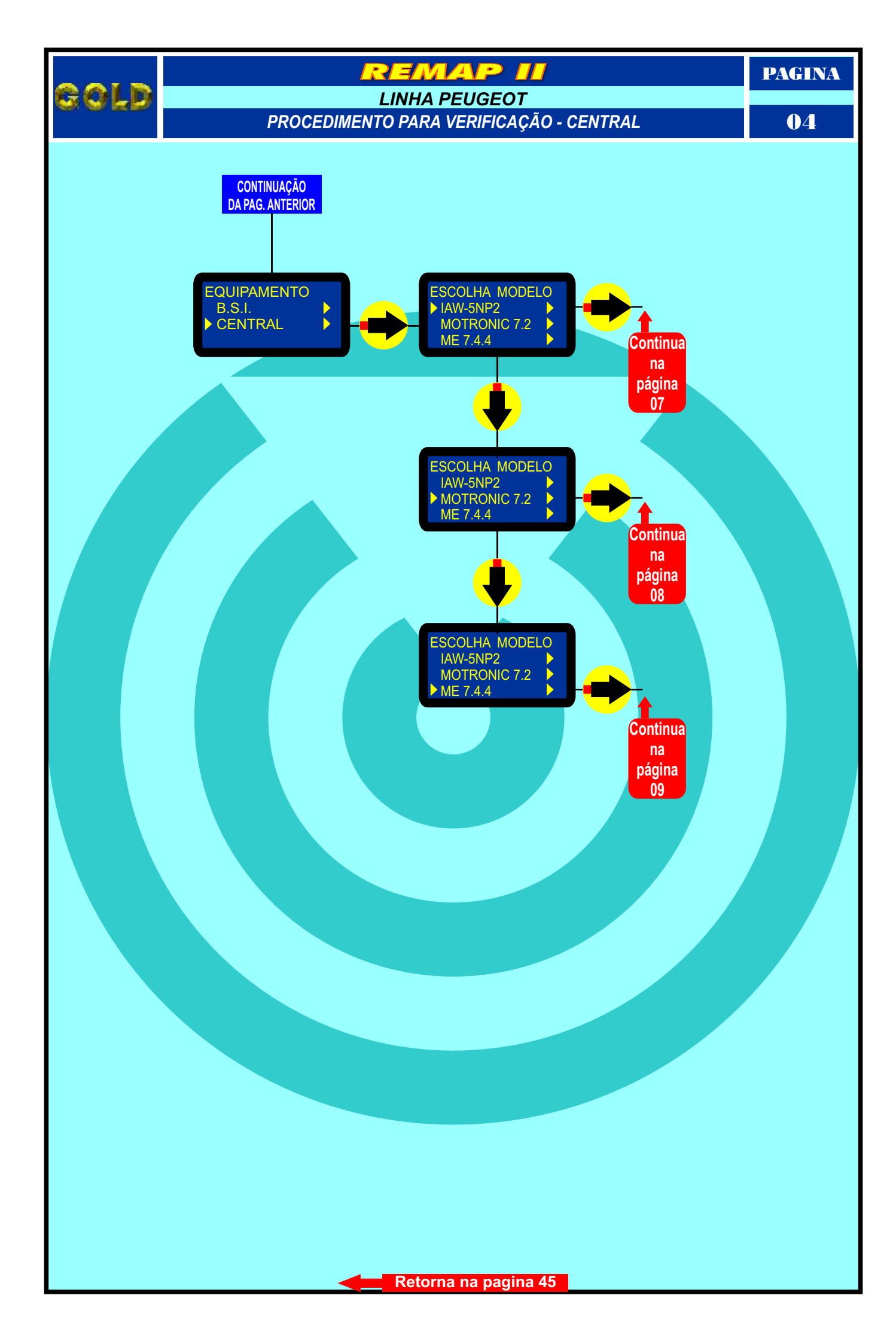

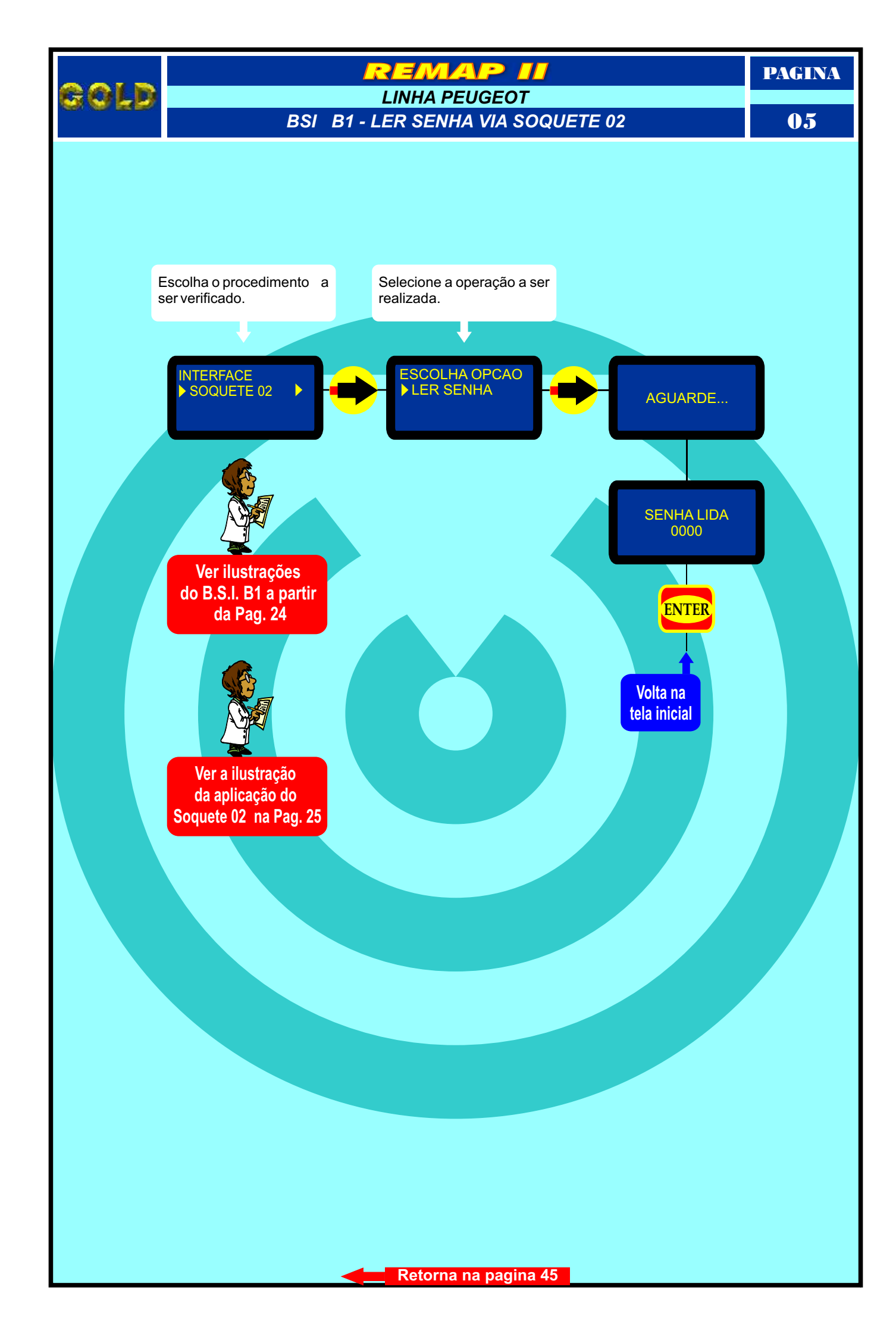

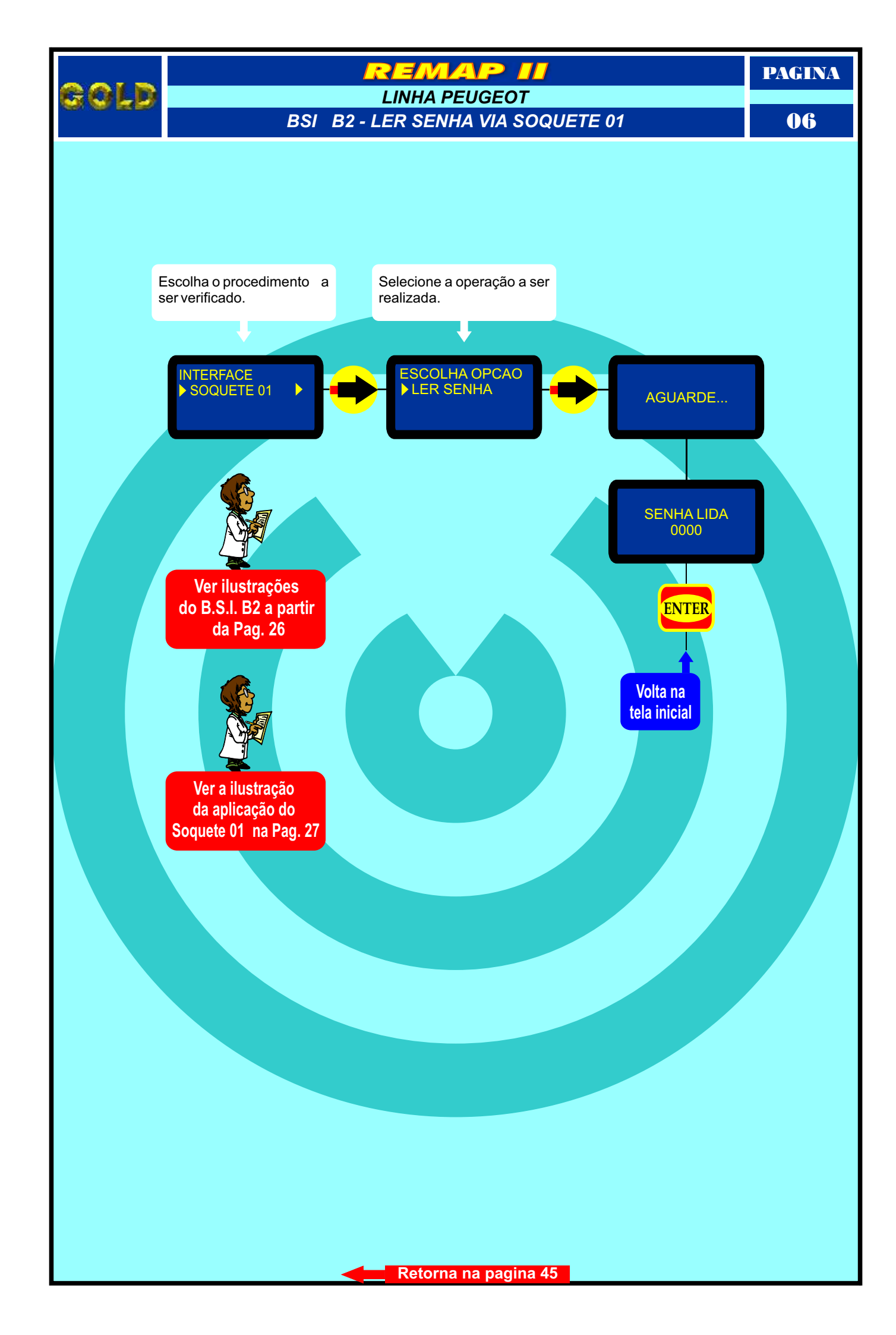

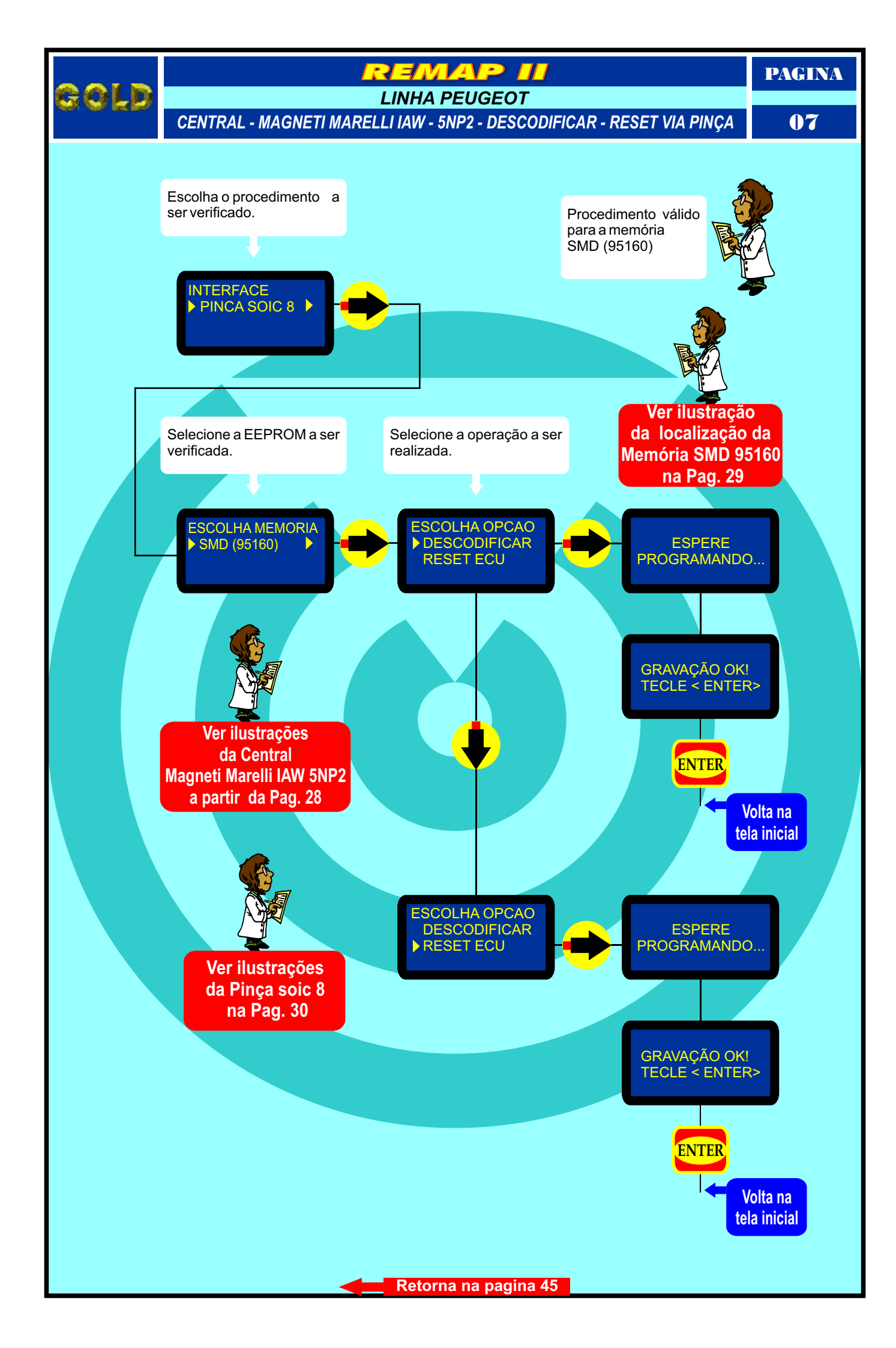

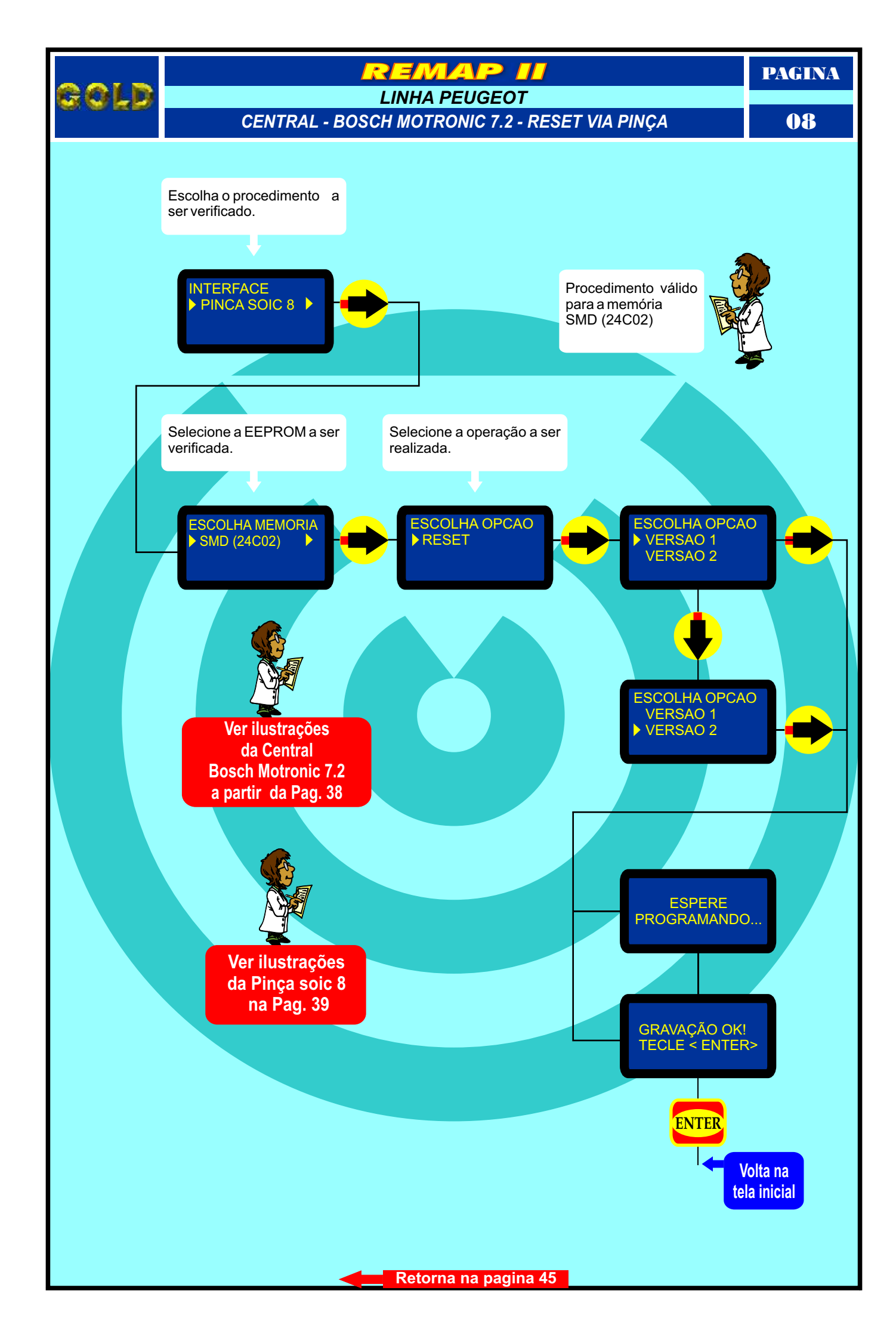

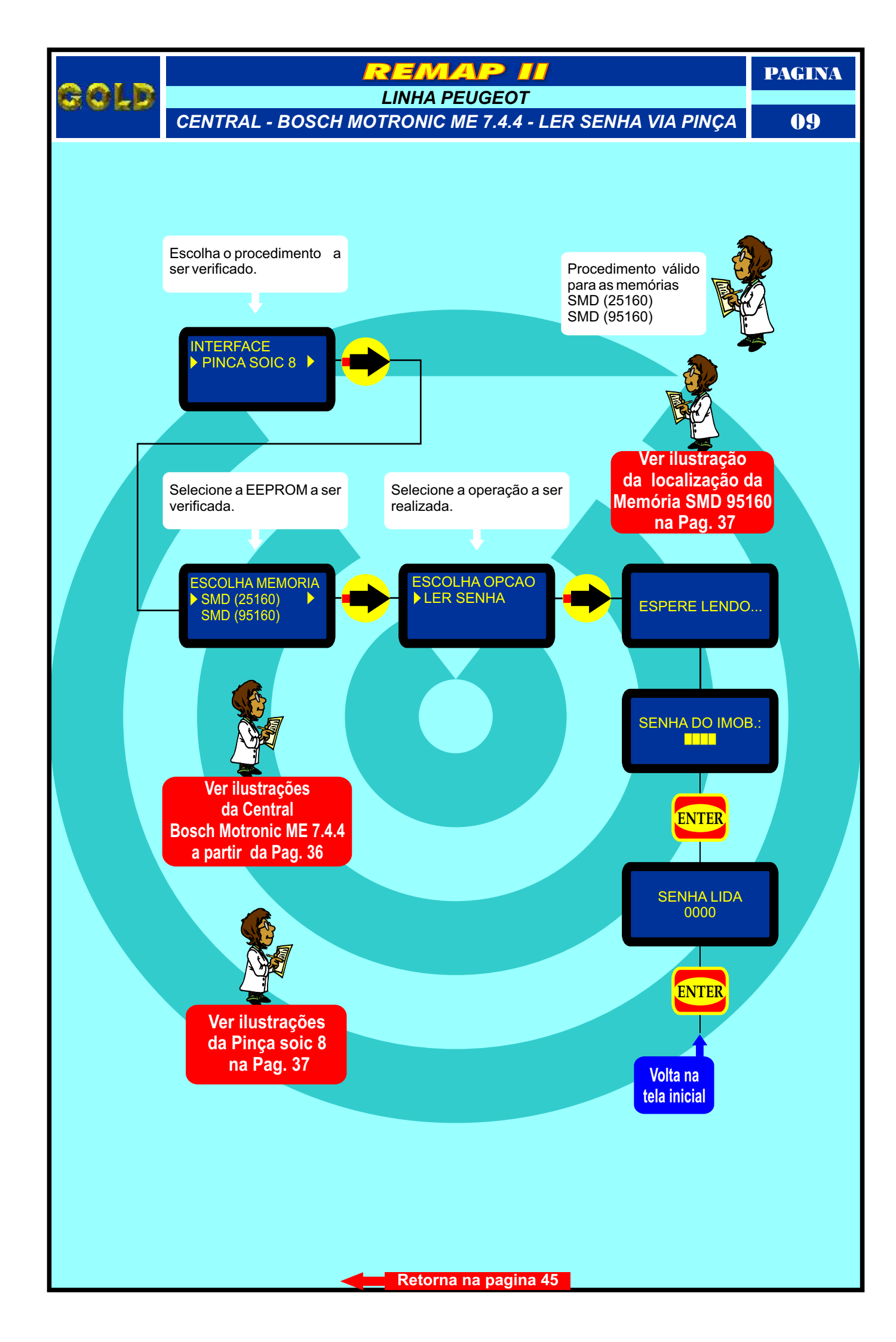

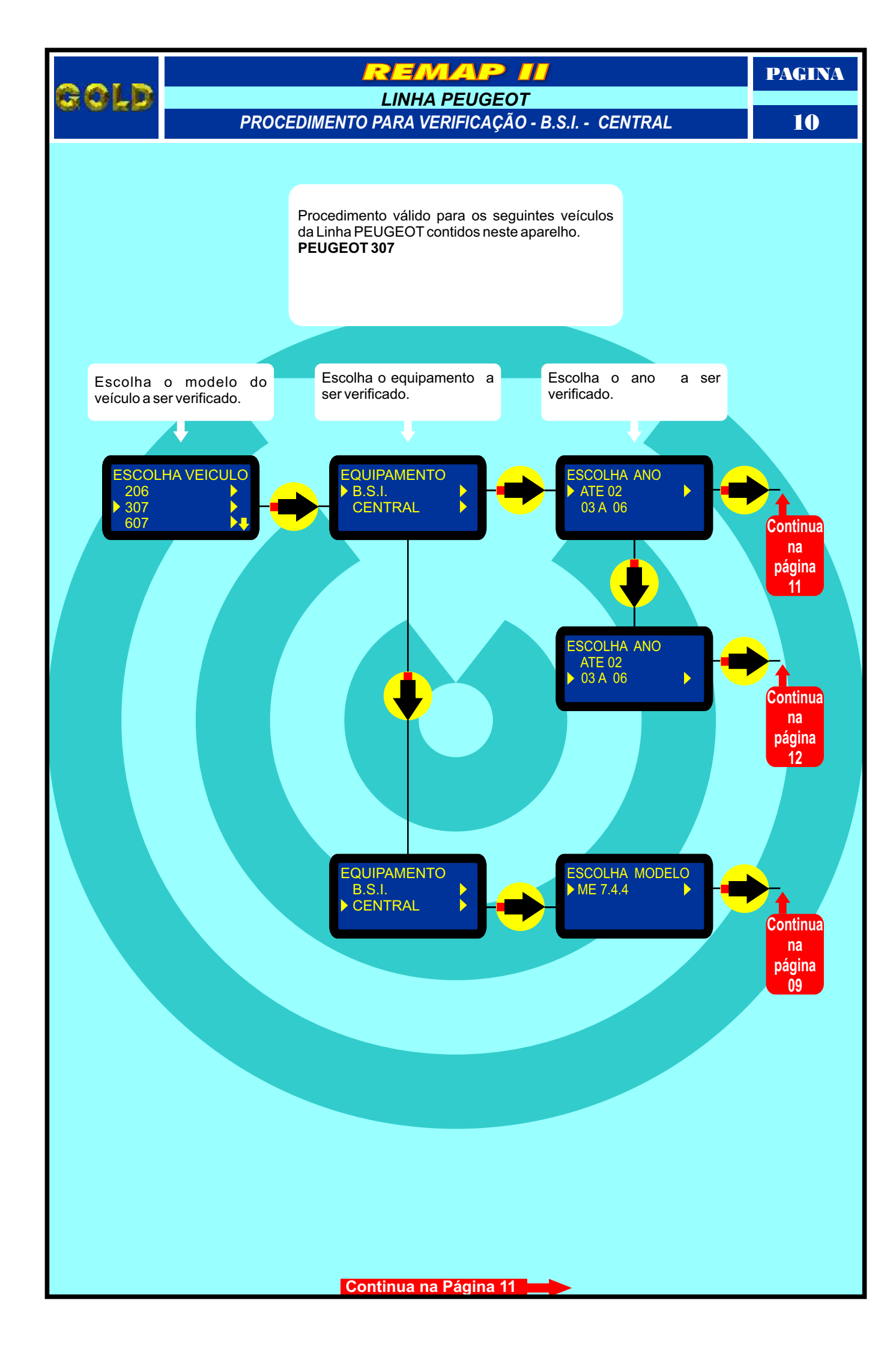

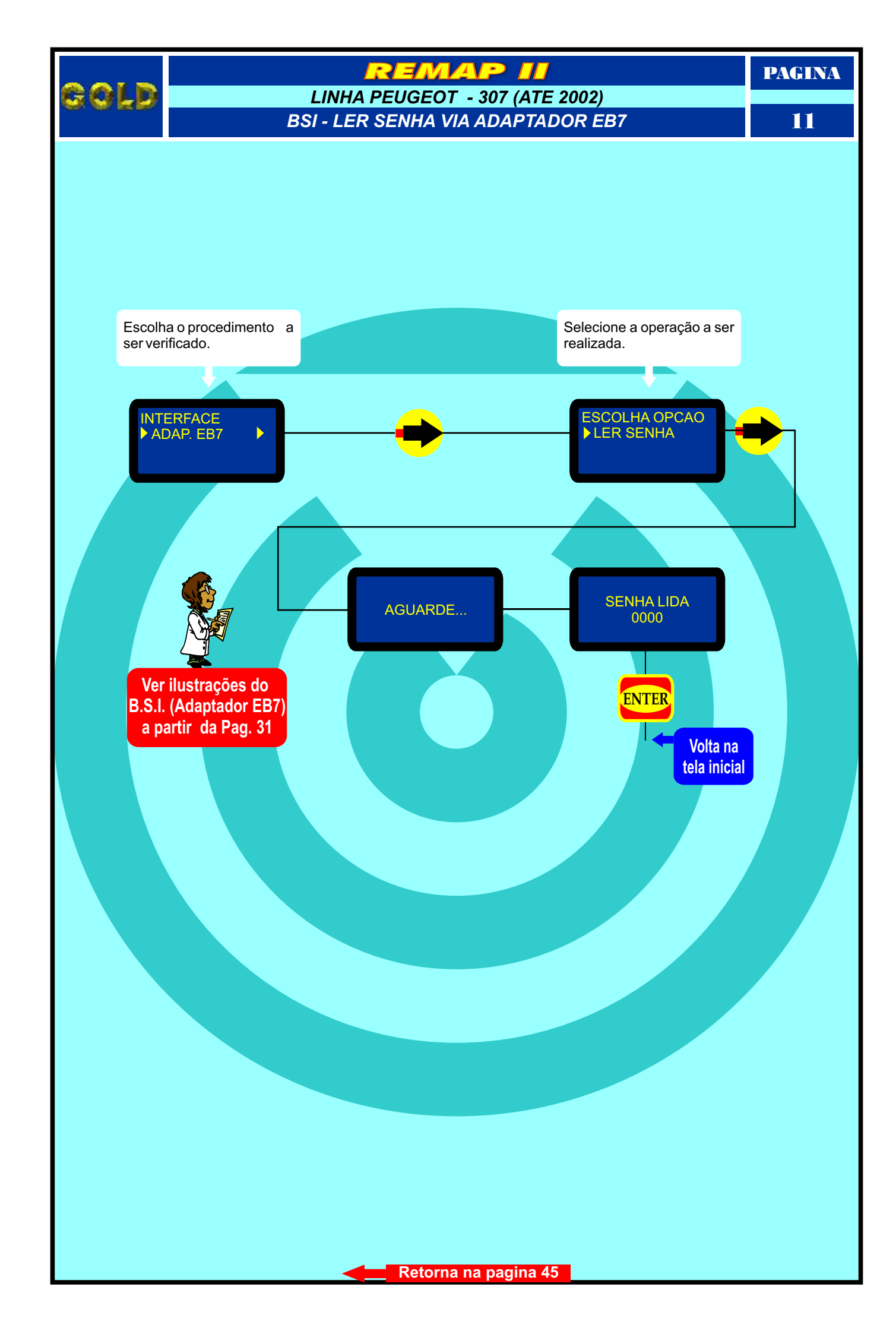

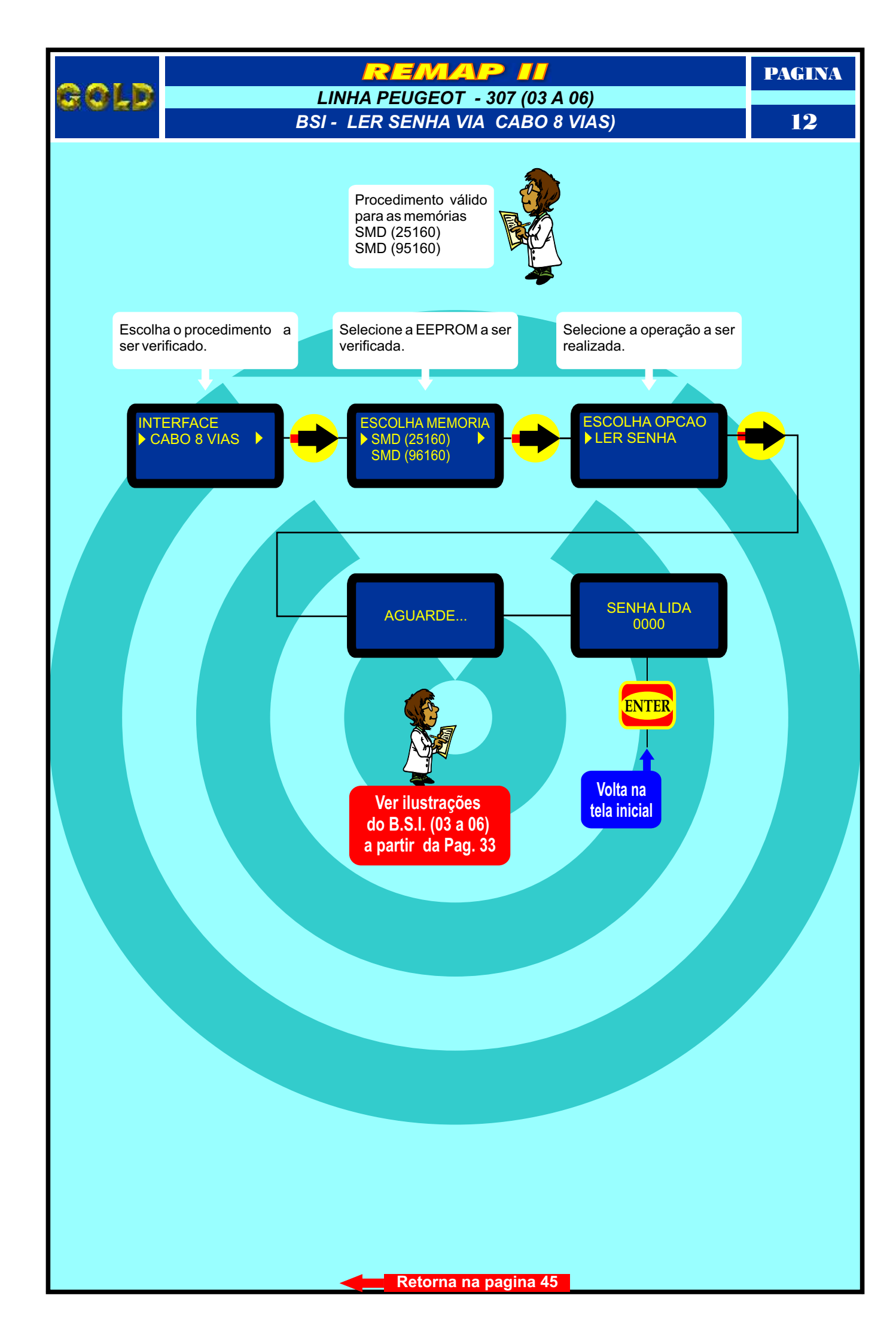

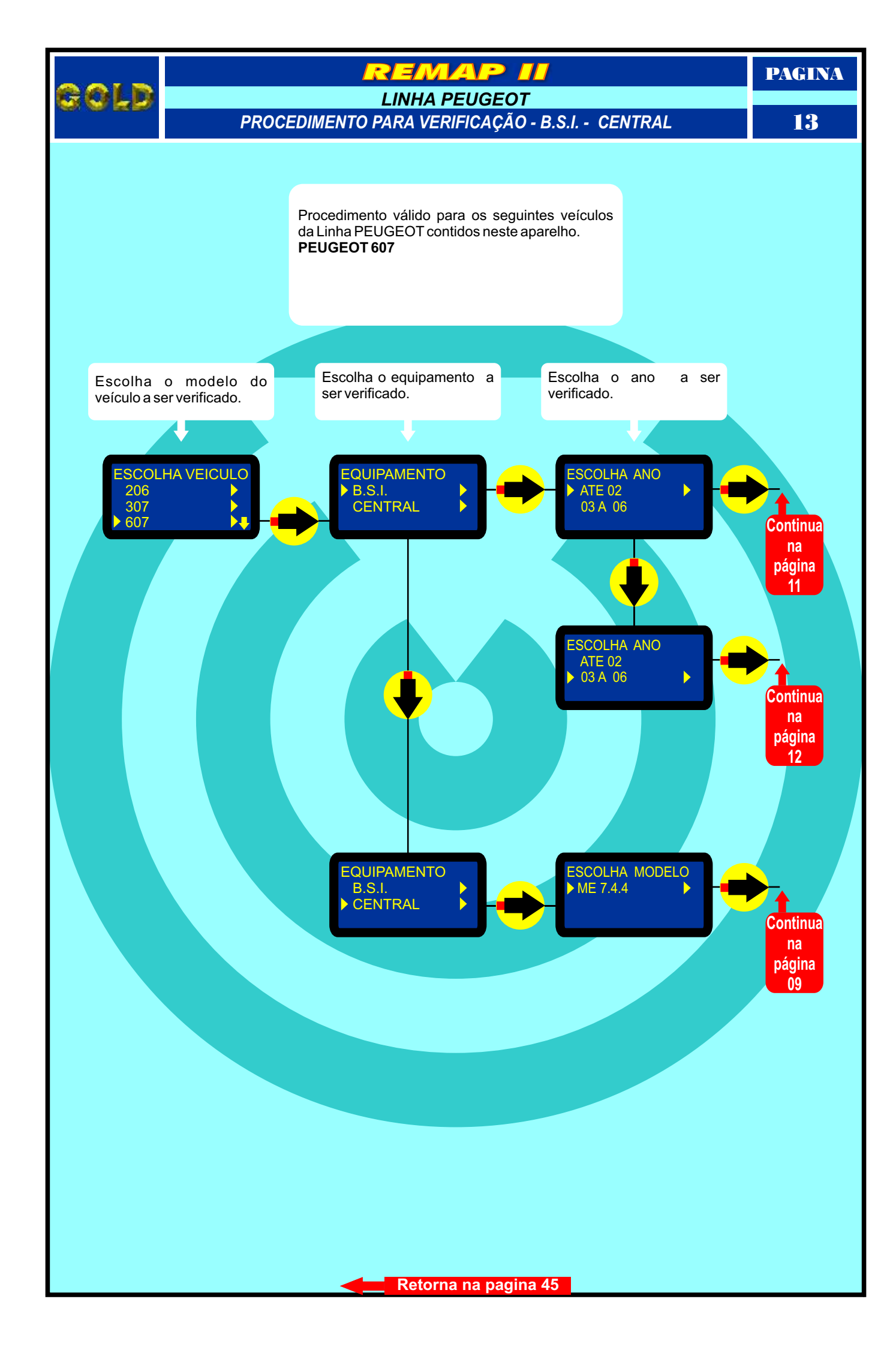

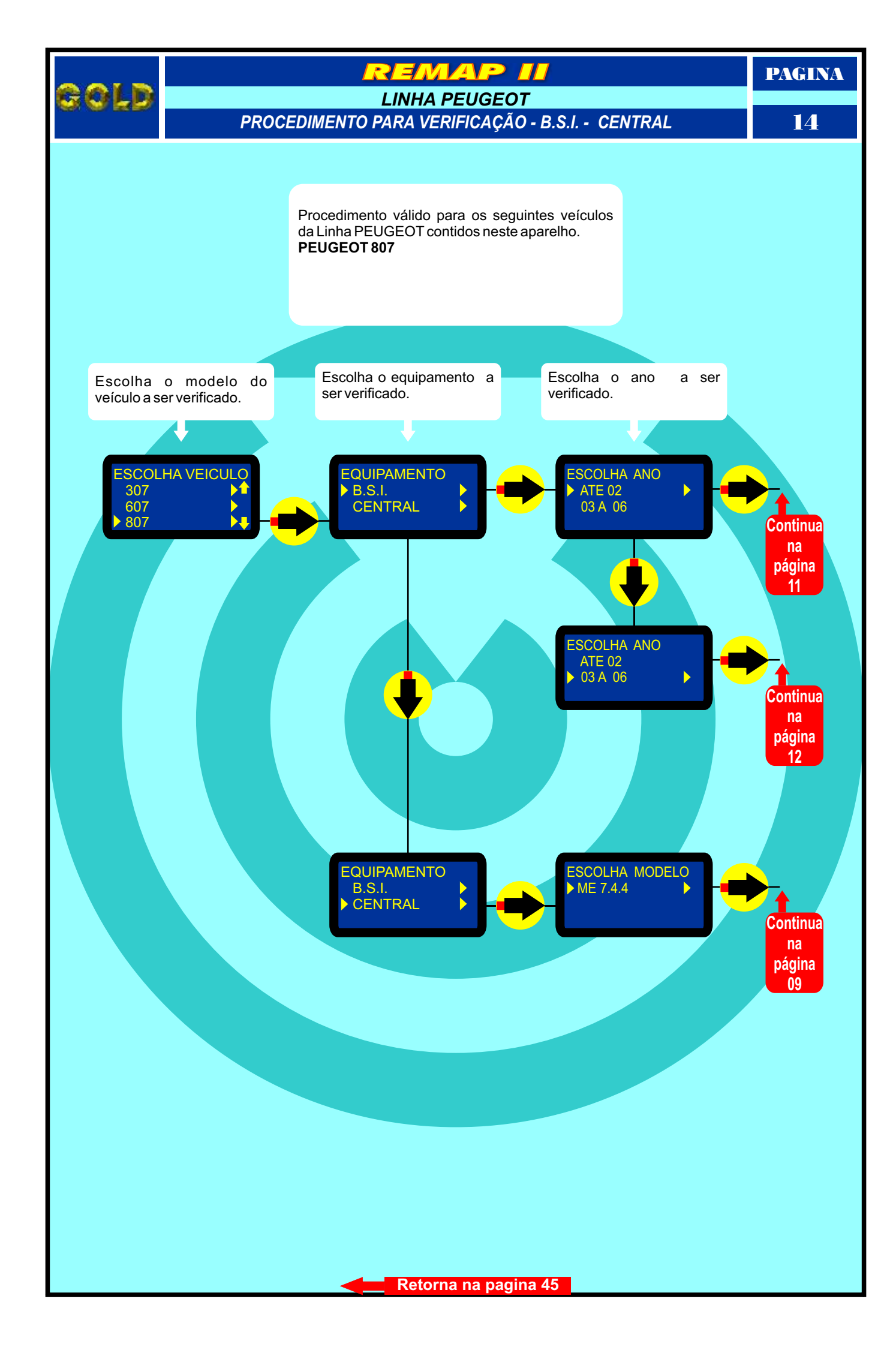

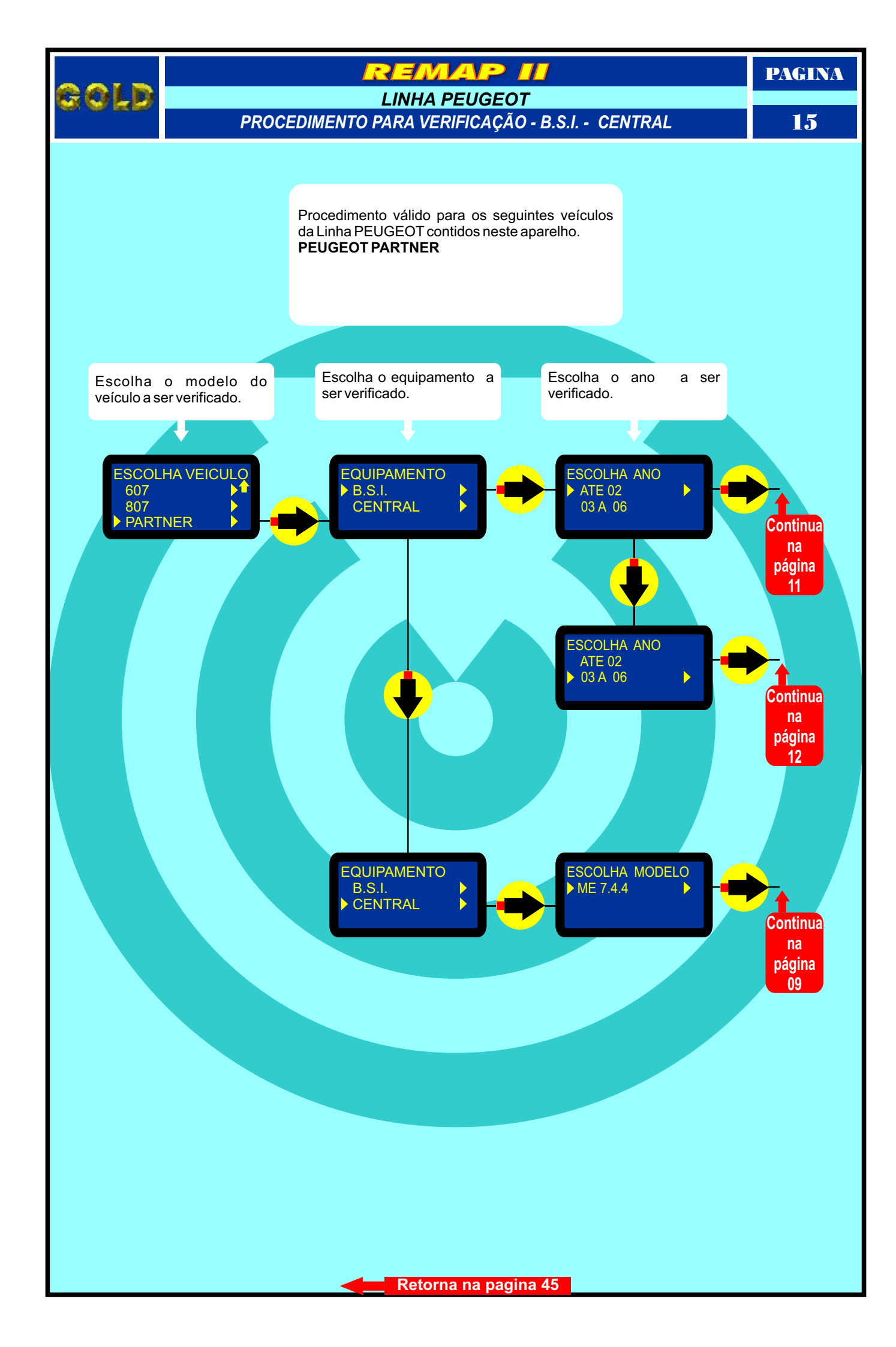

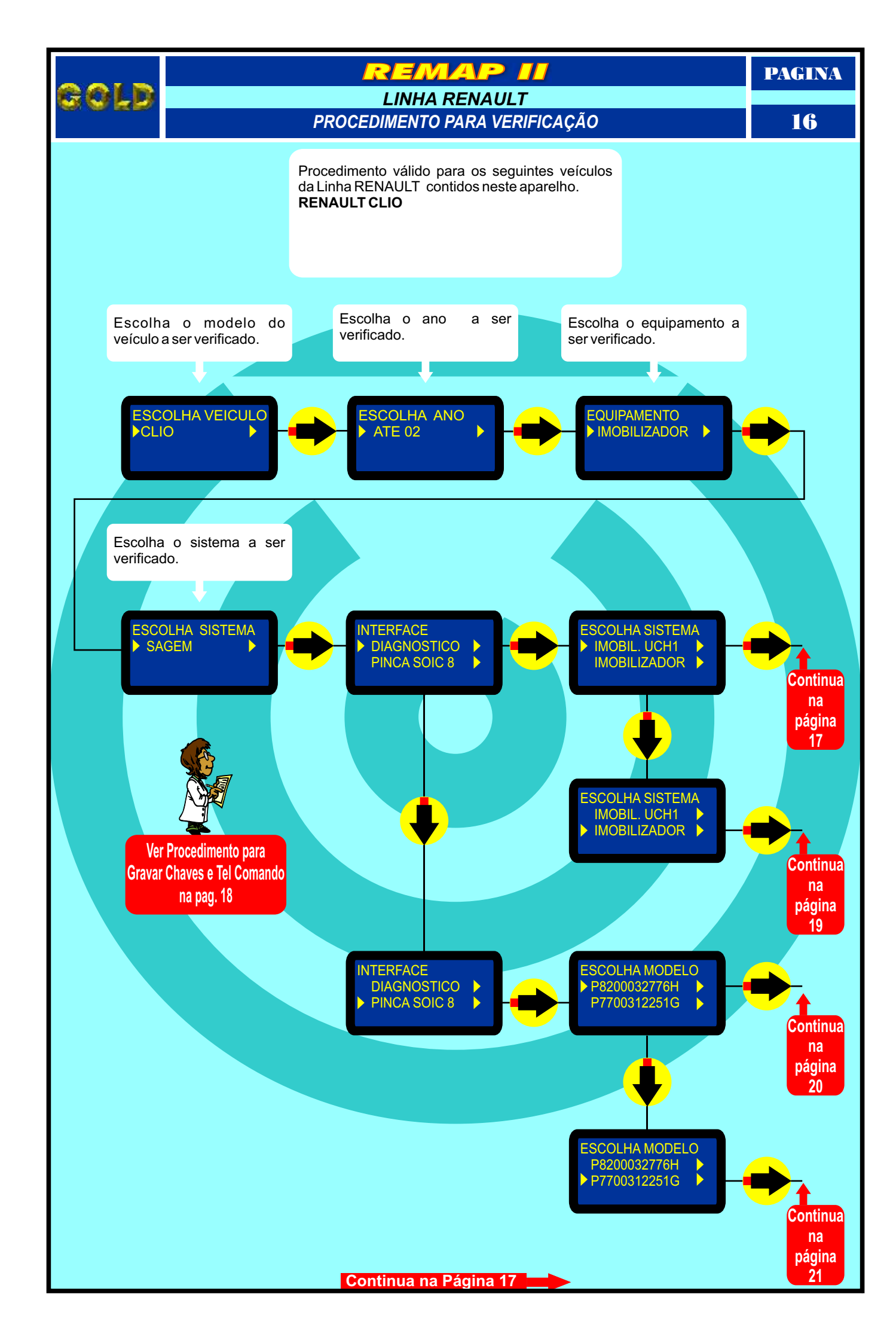

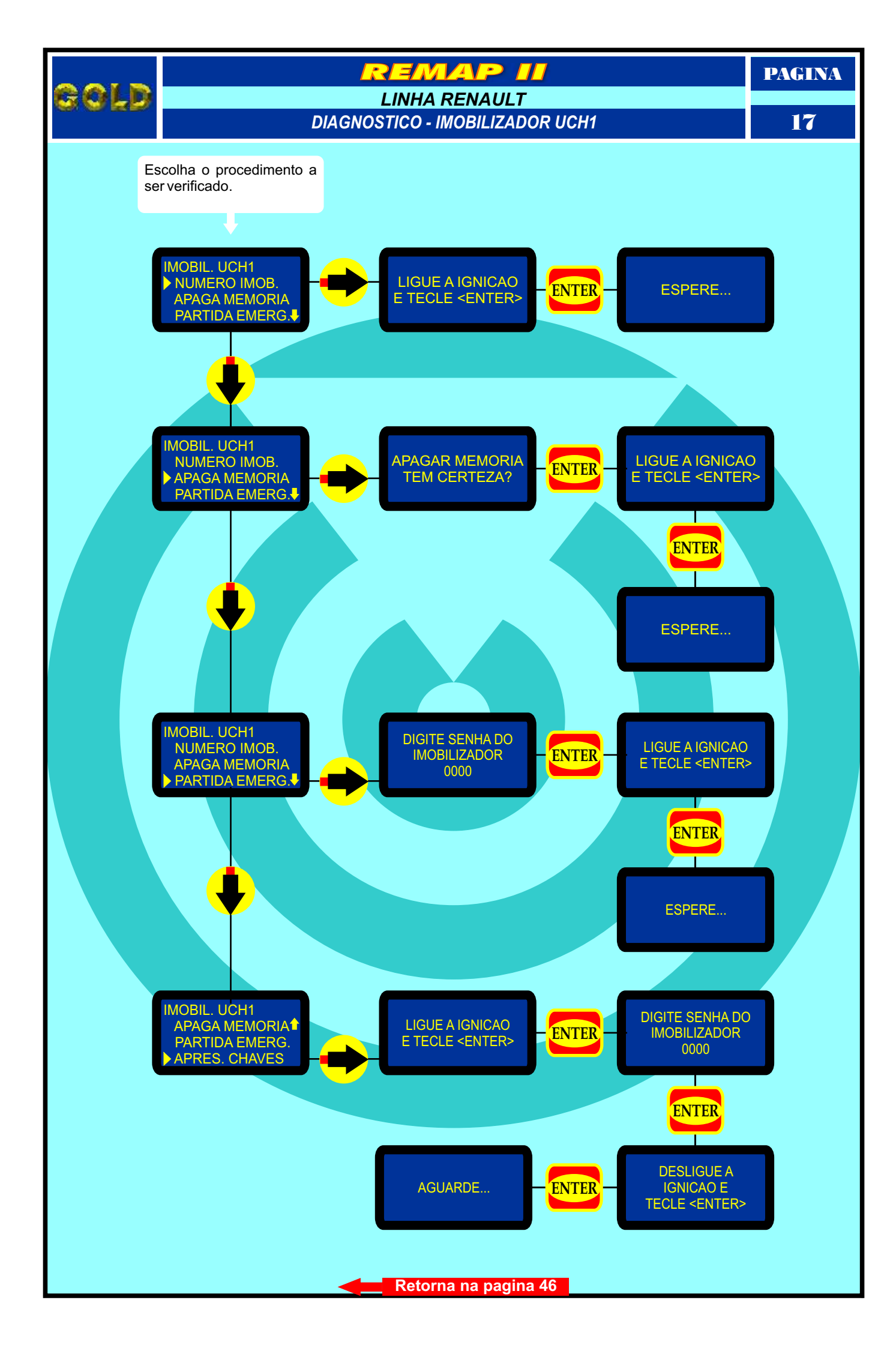

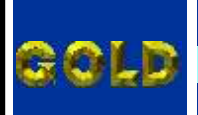

#### REMAP II

#### LINHA RENAULT

PROCEDIMENTO CORRETO PARA GRAVAR CHAVES E TELE COMANDO DA LINHA RENAULT UCH1

18

# Procedimento correto para gravar chaves e tele comando da linha Renault UCH1.

#### COMO PROGRAMAR NOVAS CHAVES :

A programação de novas chaves é realizada seguindo-se o procedimento abaixo:

1- Retirar o imobilizador e com o REMAP II (Carga Franceses I) fazer a leitura da senha de arranque (4 dígitos); anote em lugar seguro.

2- Após a leitura da senha, com Carga Franceses I, execute o RESET do imobilizador, deixando-o "Virgem" como o original; monte o imobilizador e coloque-o no veículo.

3- Programar a Chave com Tele comando utilizando o REMAP II (Carga Franceses II) seguindo as orientações do display, quando solicitada, utilize a senha de arranque (4 dígitos) lida no principio. A segunda chave do KIT funcionará de imediato após a programação da chave com tele-comando.

4- Assim que terminar de gravar as chaves e desligar a ignição o led do imobilizador acende no painel para poder gravar o tele-comando e só pressionar o botão do tele-comando e ele estará programado, caso o led volte a piscar é só seguir os passos abaixo.

#### PROGRAMAÇÃO DO TELE-COMANDO:

1- Pressione o botão "lock"do travamento das portas que se encontra no console próximo a alavanca de marchas e mantenha-o pressionado ate que o "led" vermelho do imobilizador no painel pare de piscar e se mantenha acesso, solte o botão "lock".

2- Pressione o botão do tele-comando, o acionamento das portas deverá funcionar normalmente.

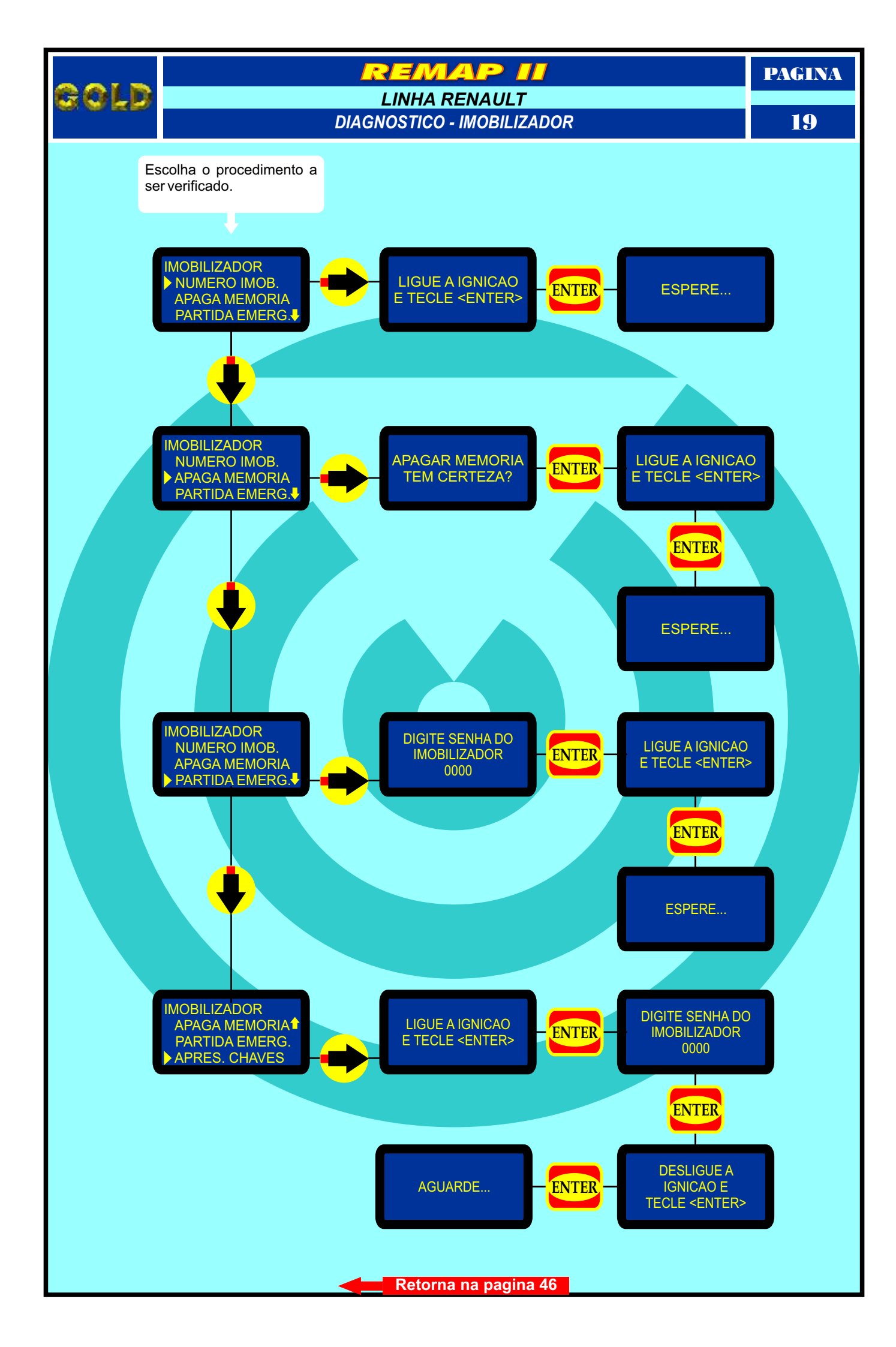

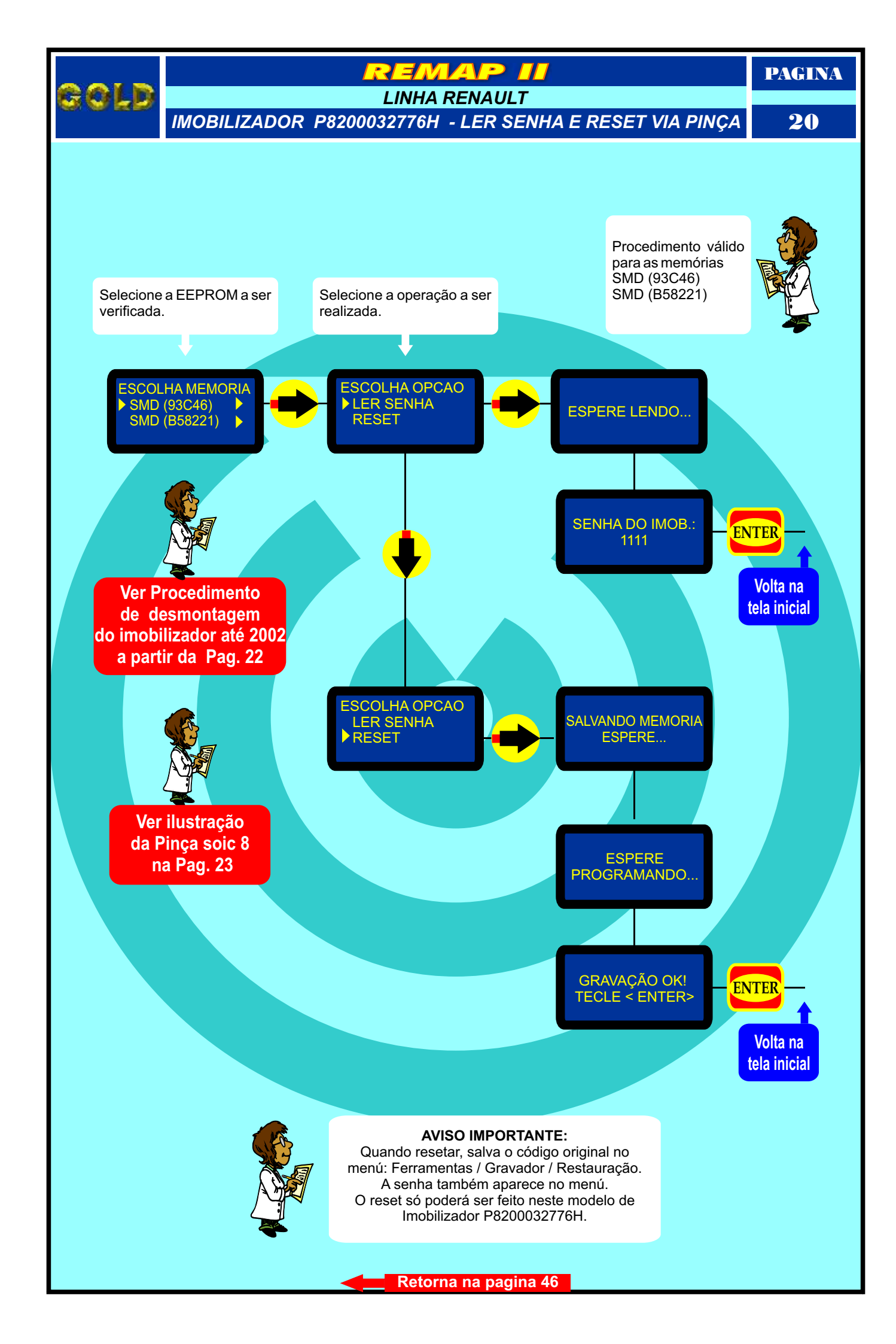

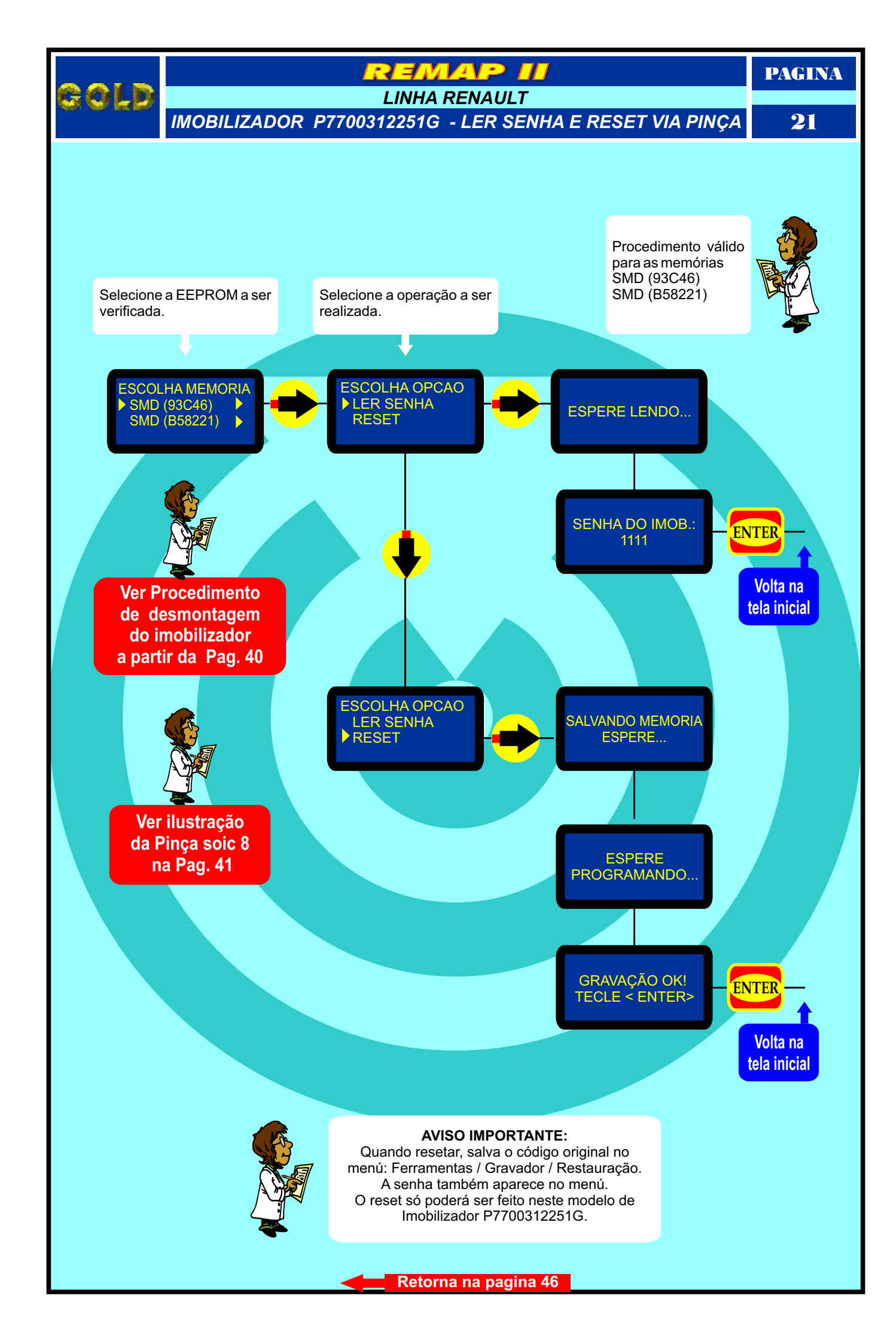

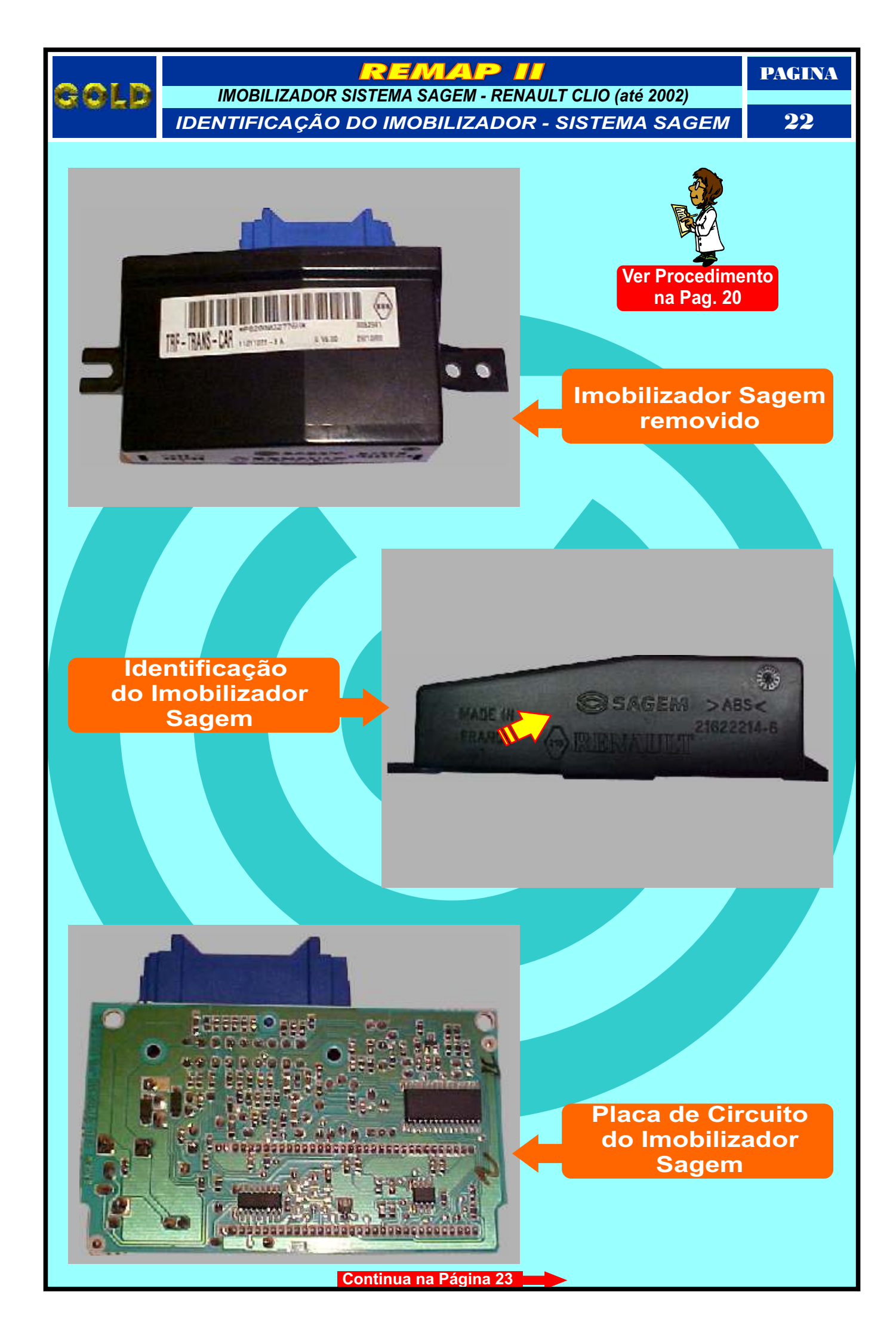

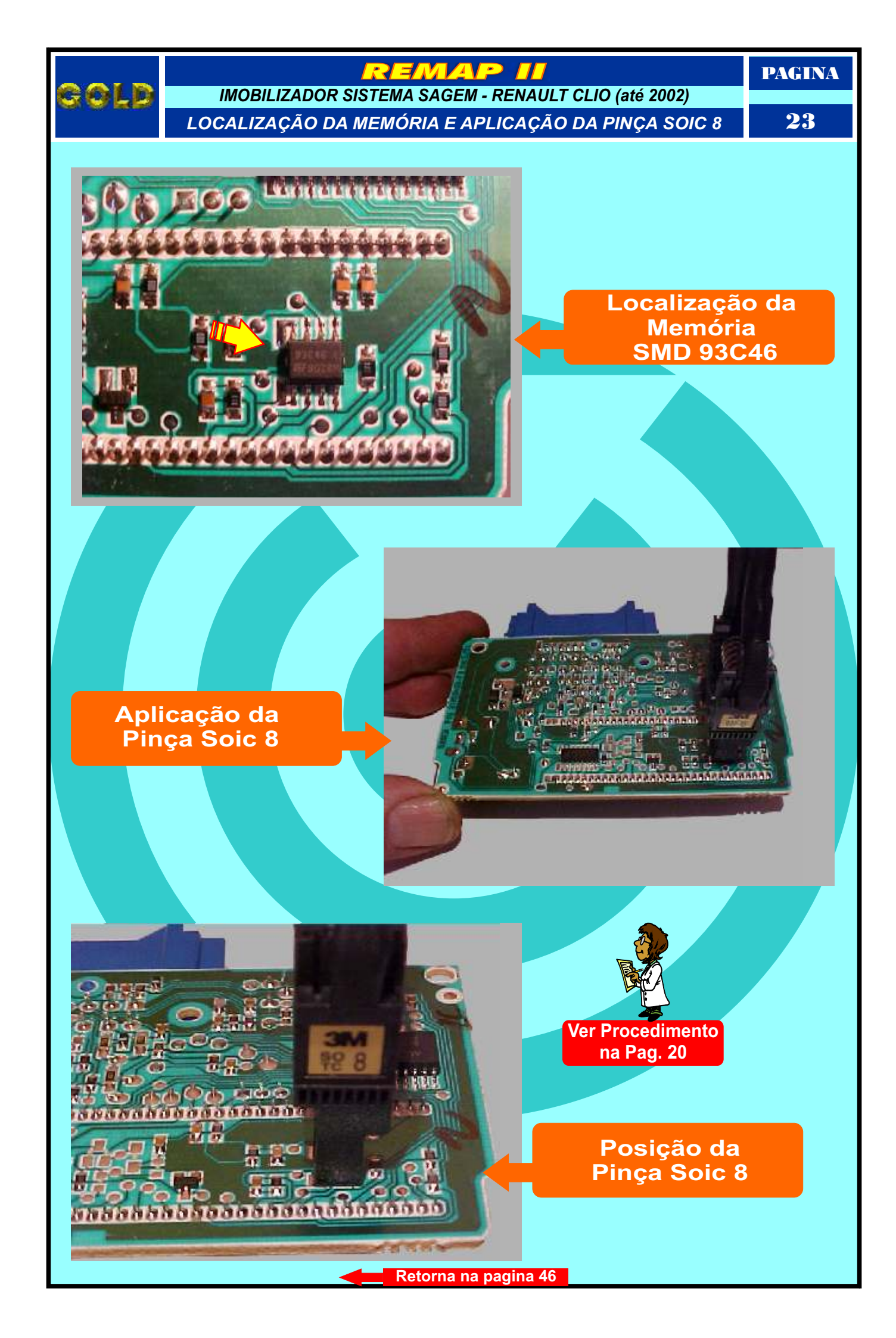

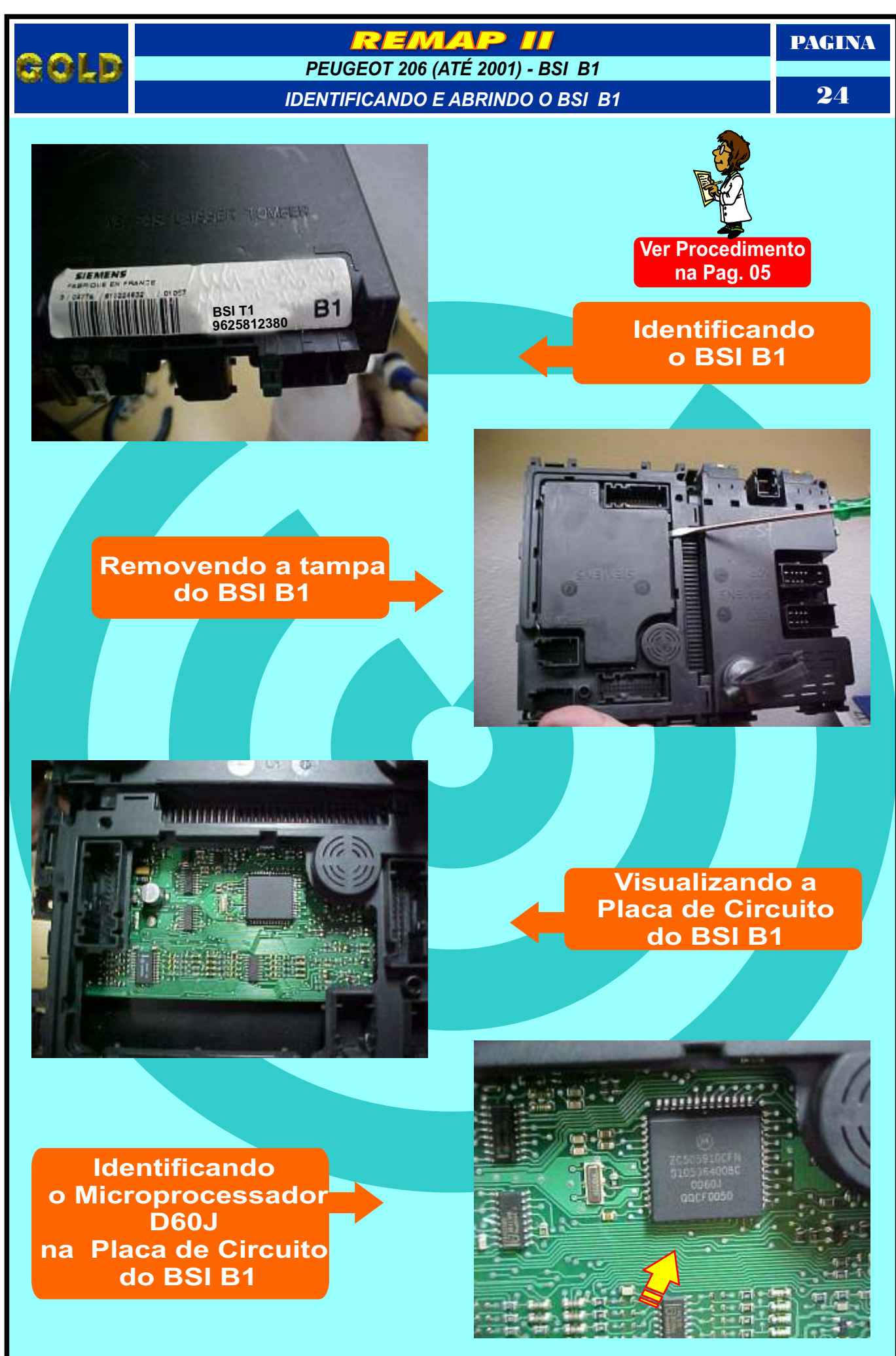

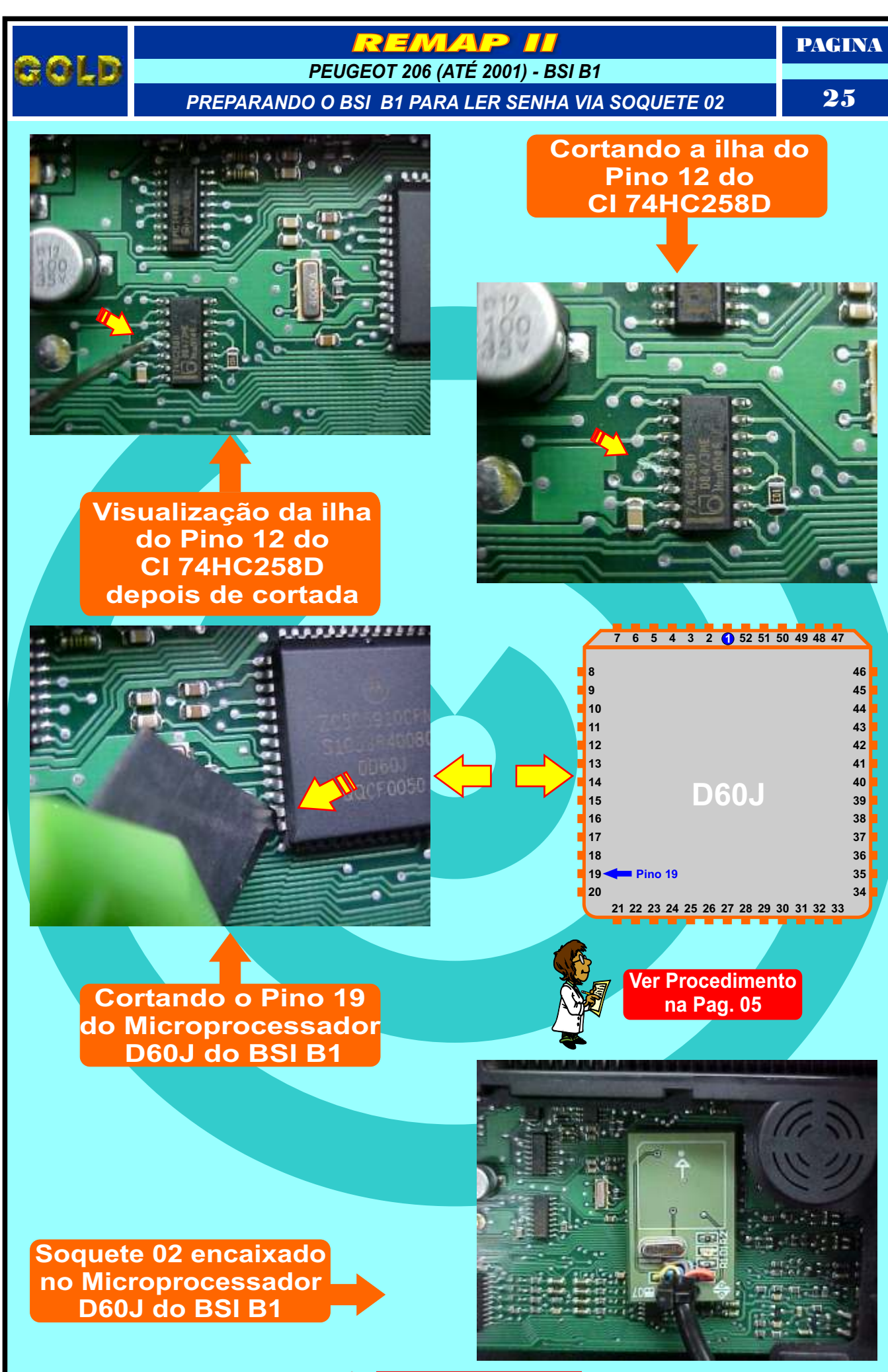

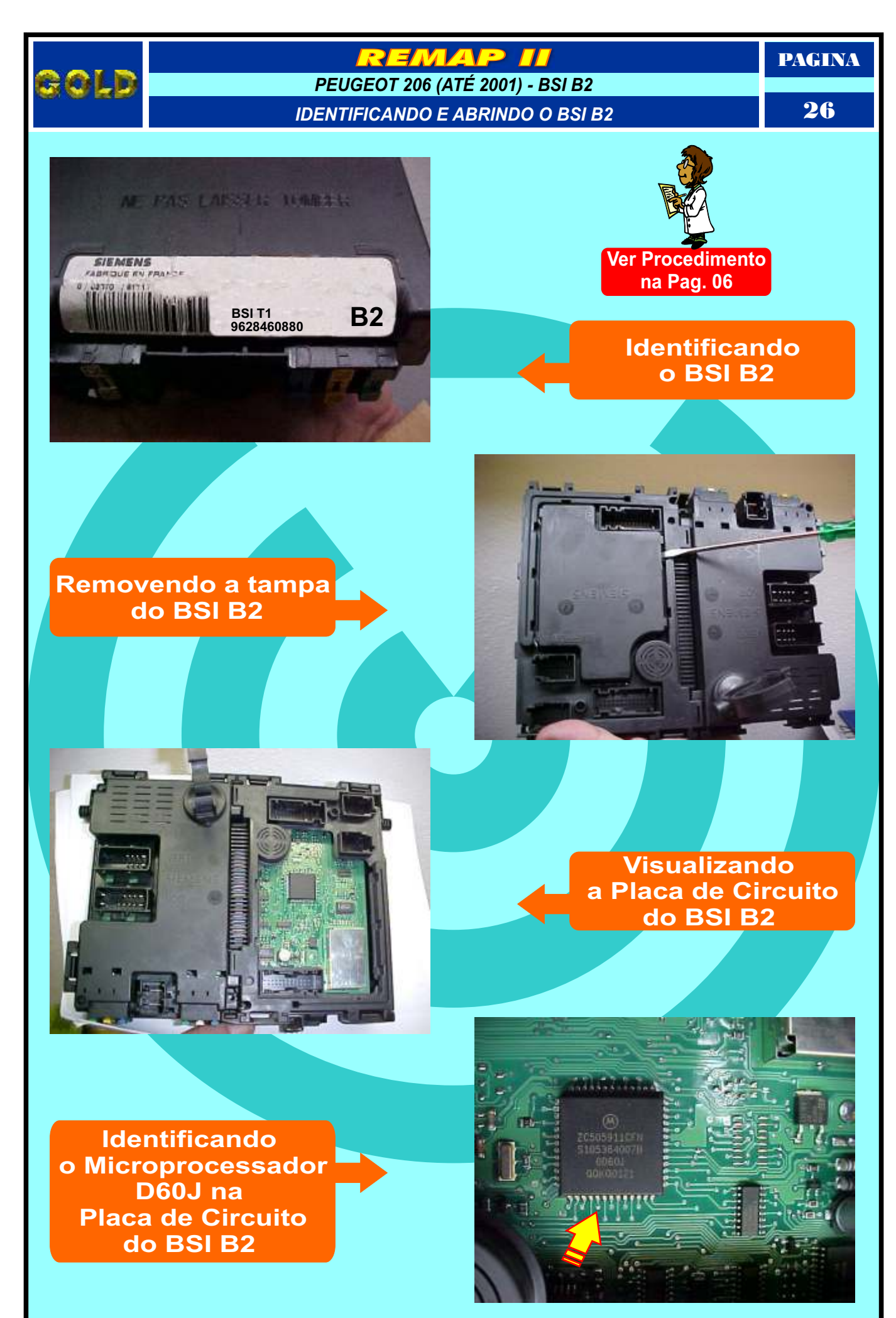

Continua na Página 27 📥 📂

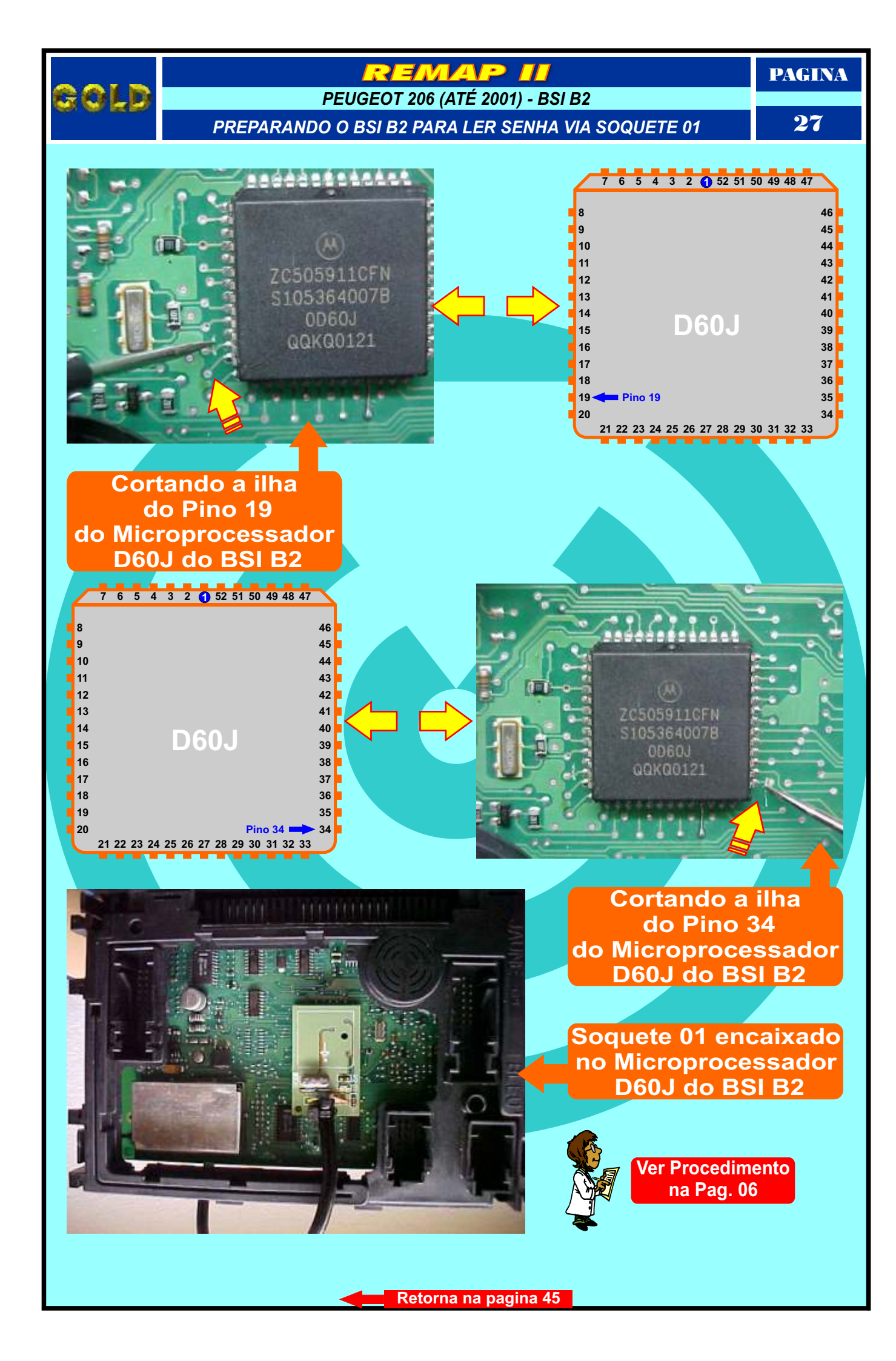

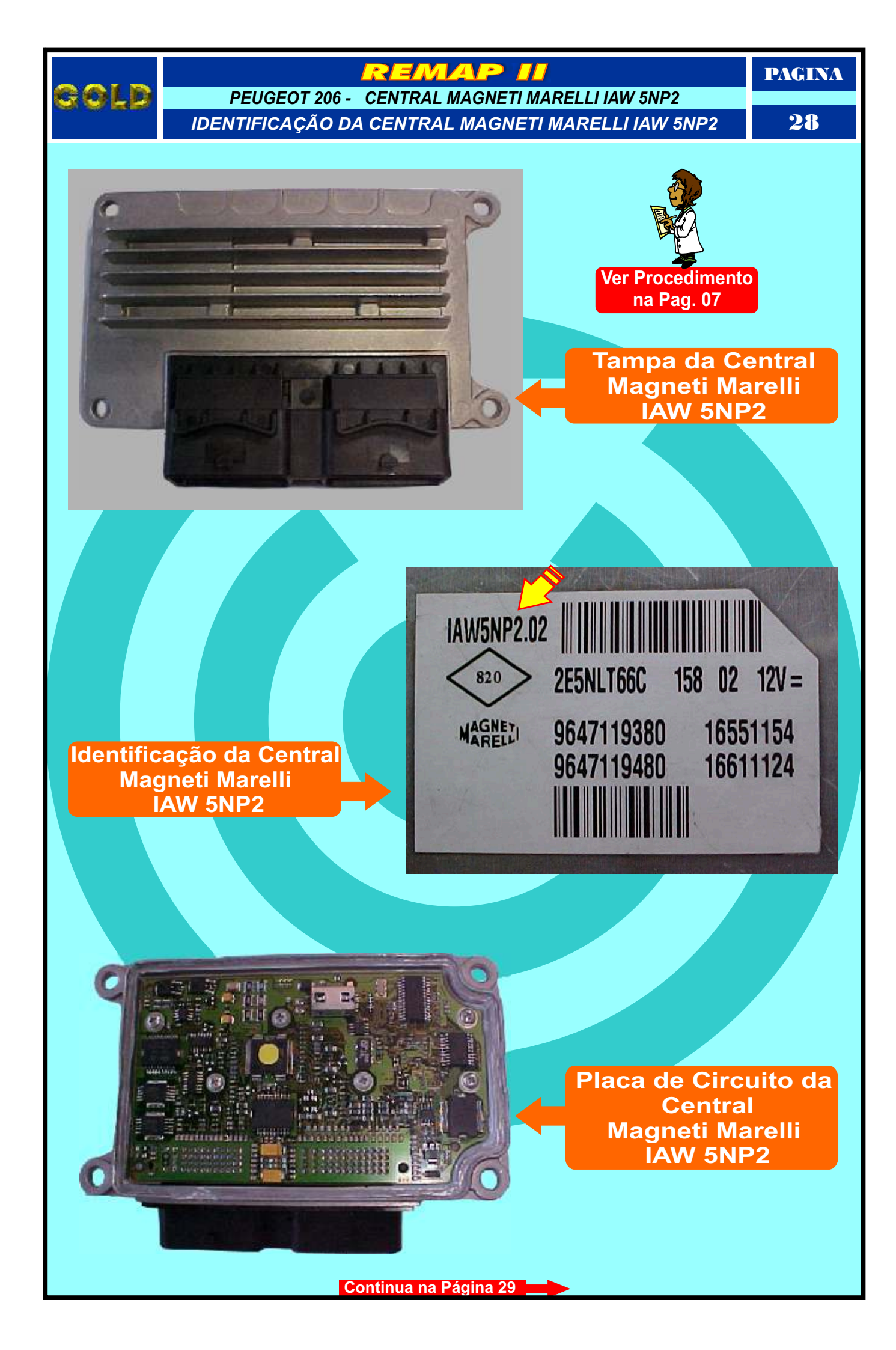

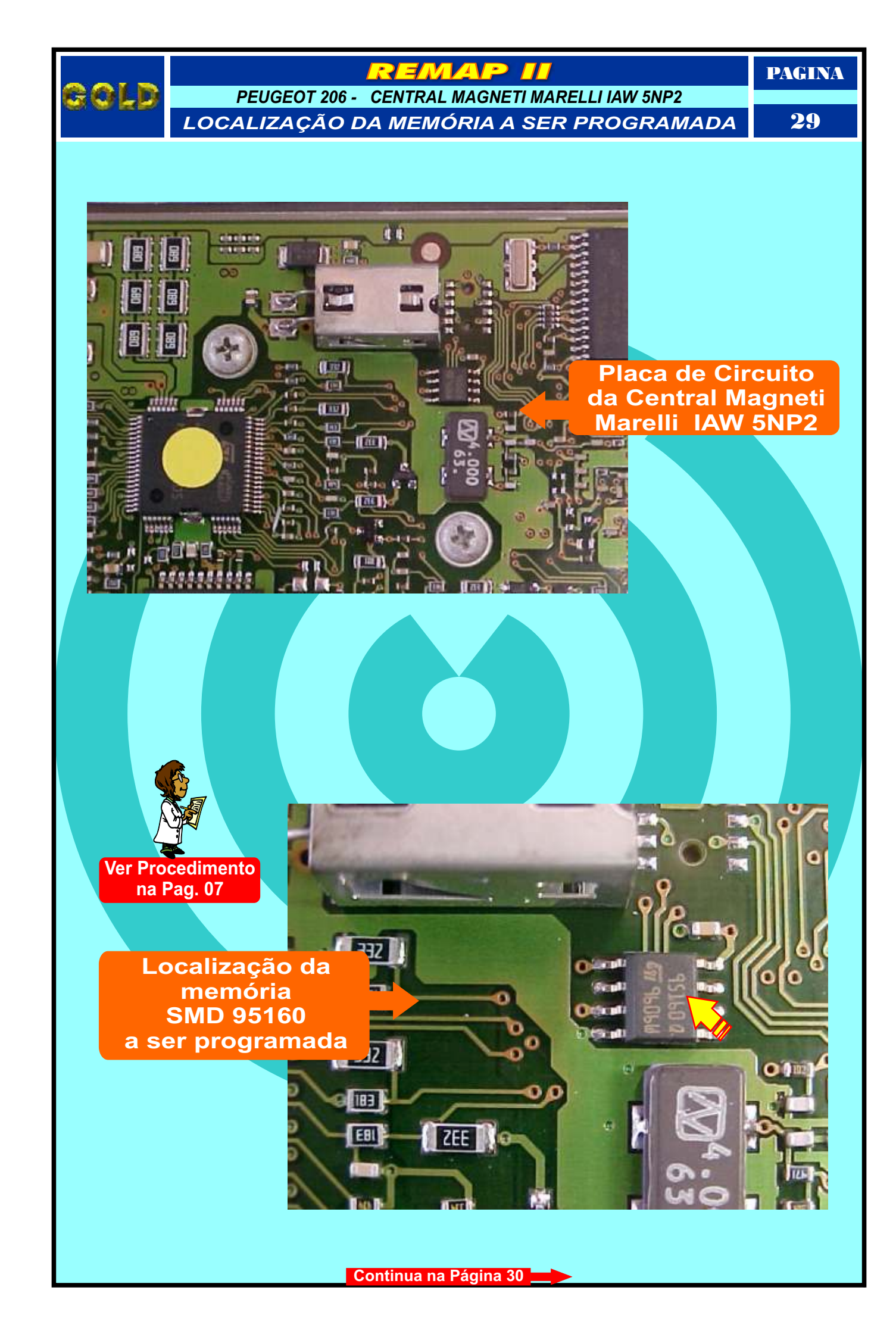

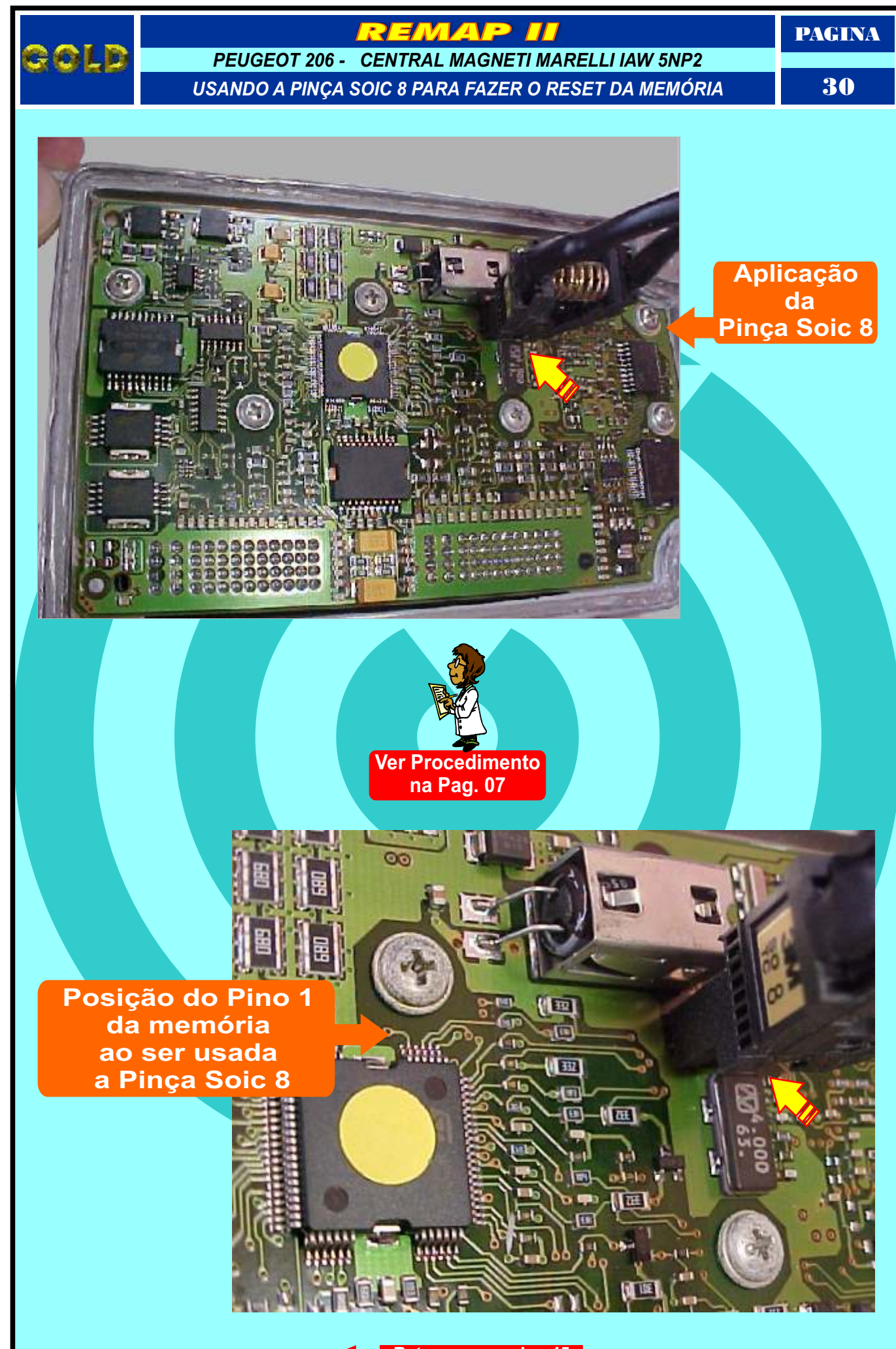

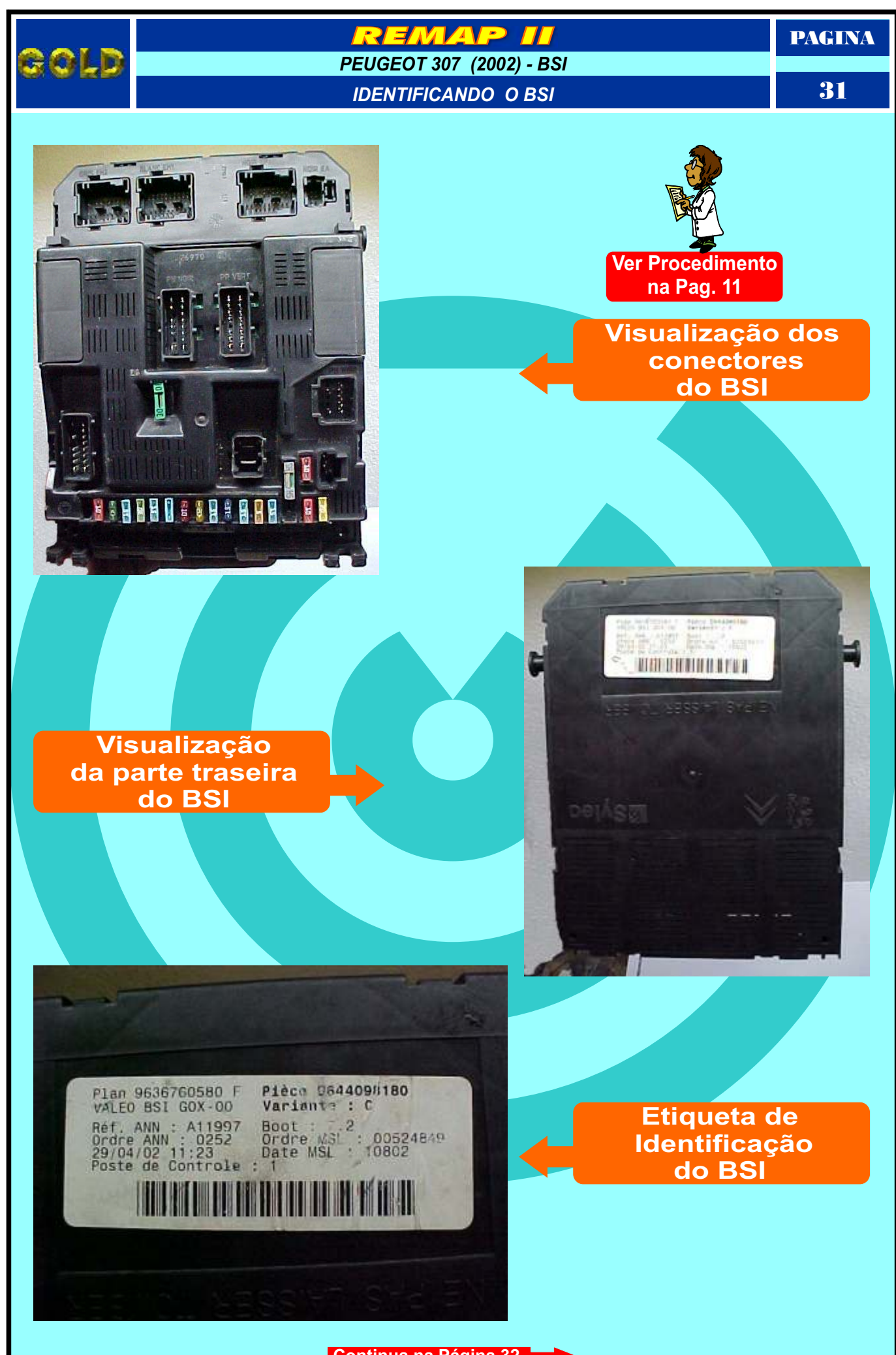

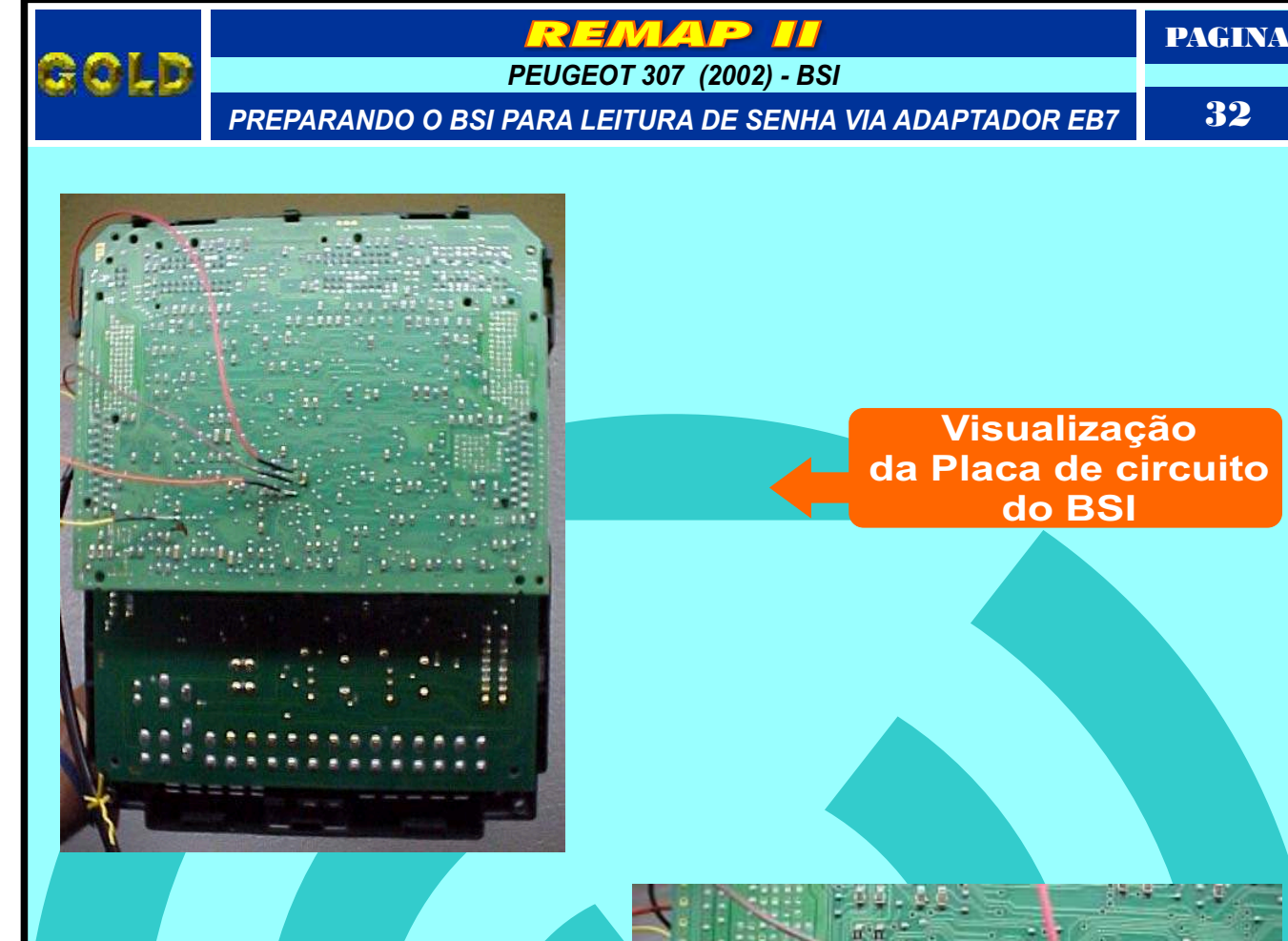

Posição dos fios soldados na Placa de Circuito do BSI

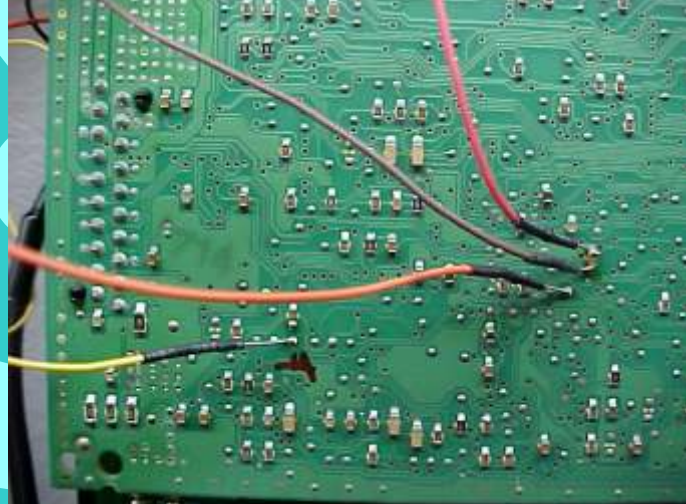

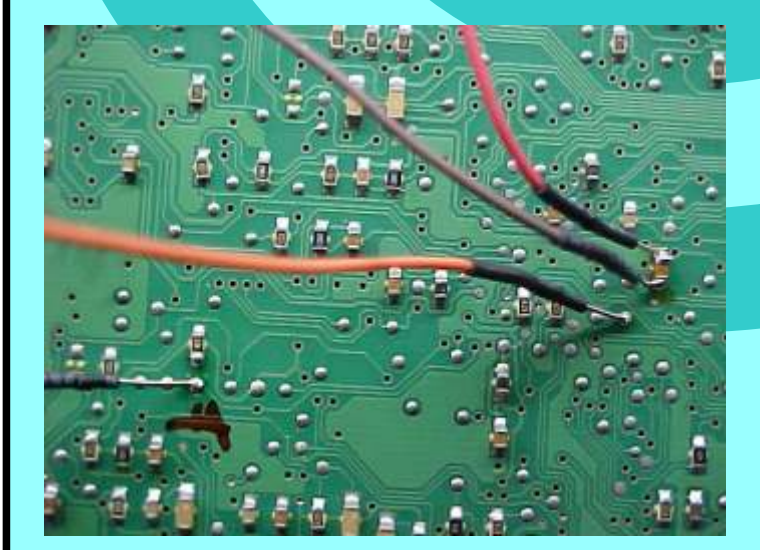

llustração mais ampliada da posição dos fios soldados na Placa de Circuito do BSI

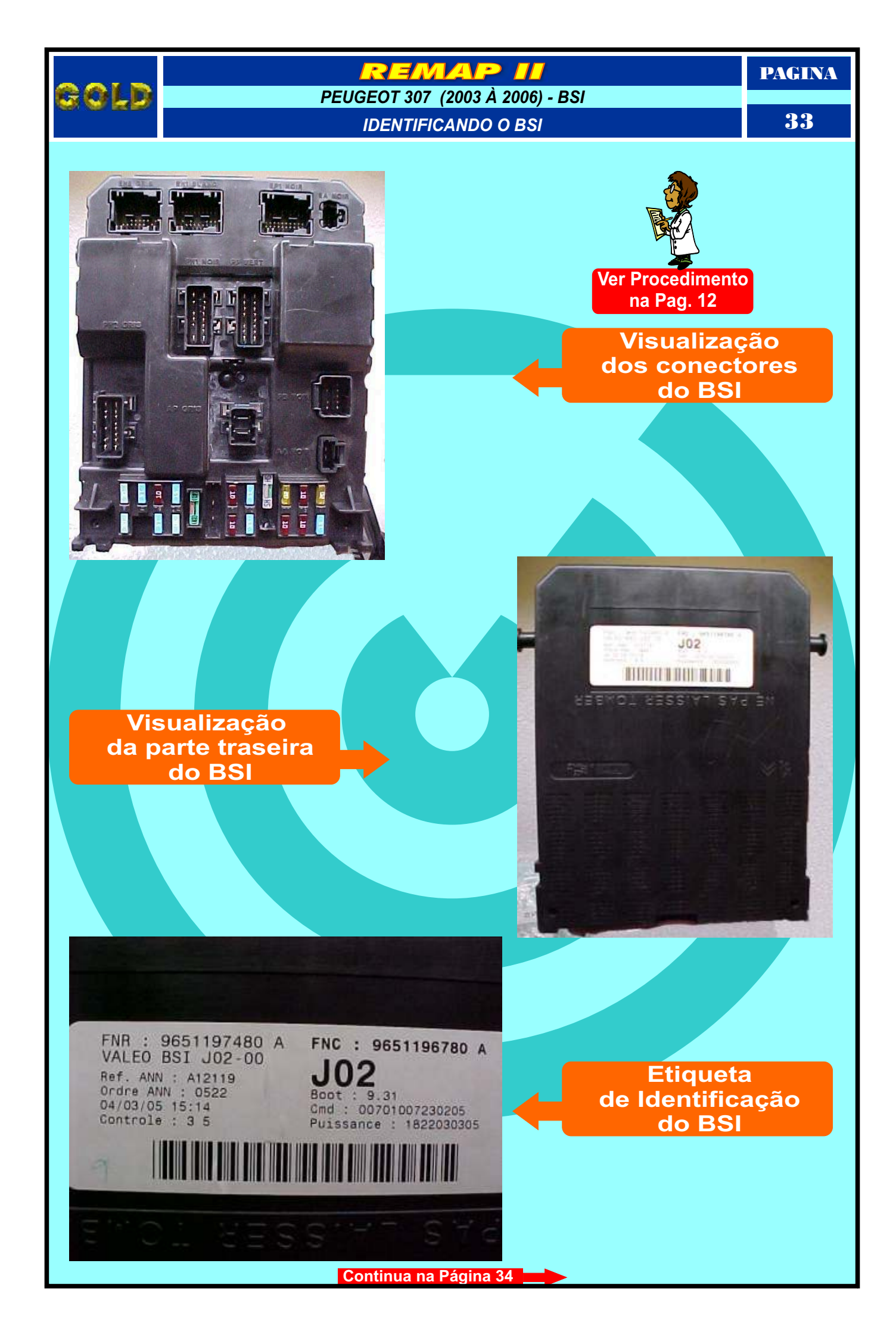

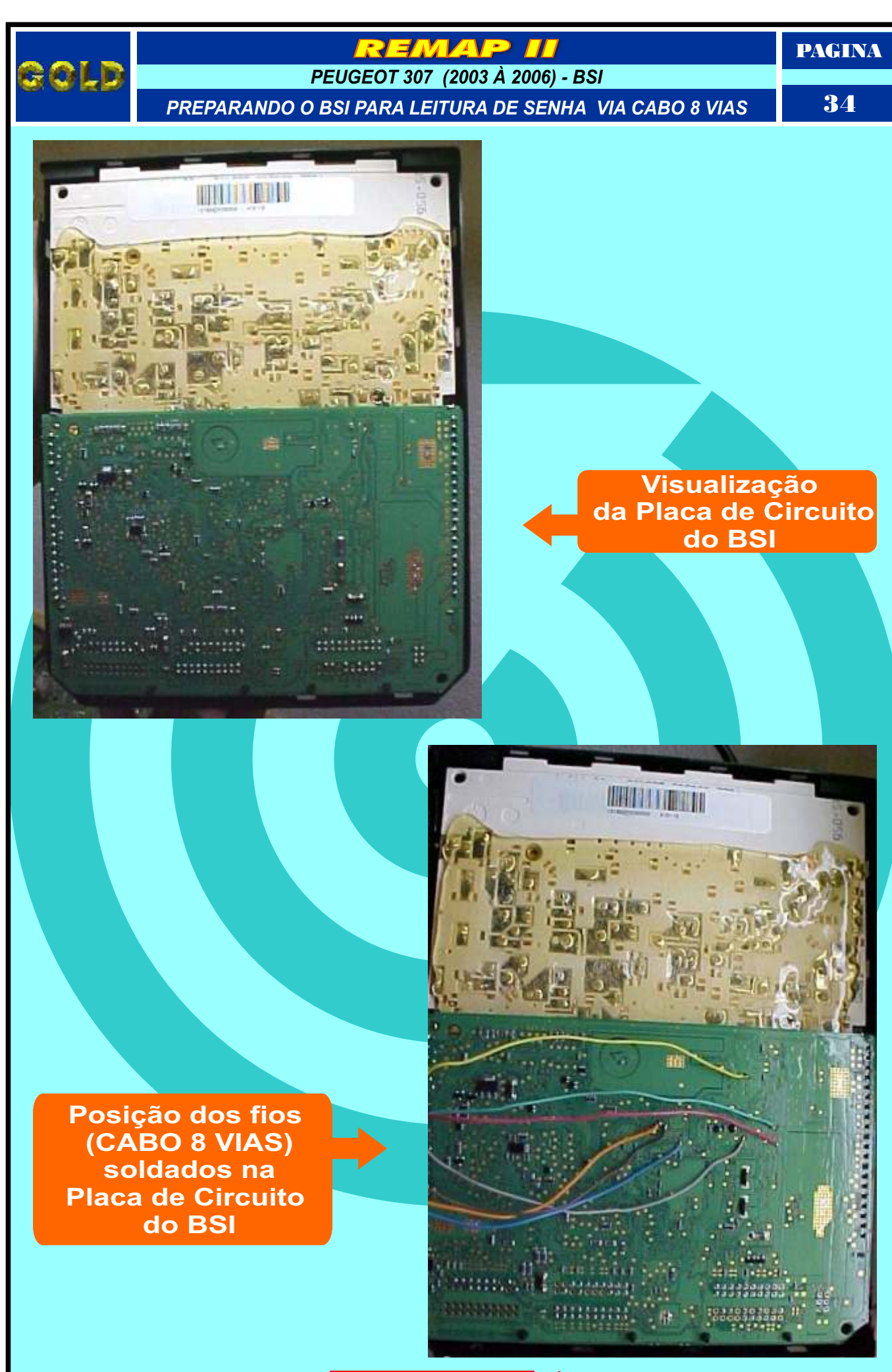

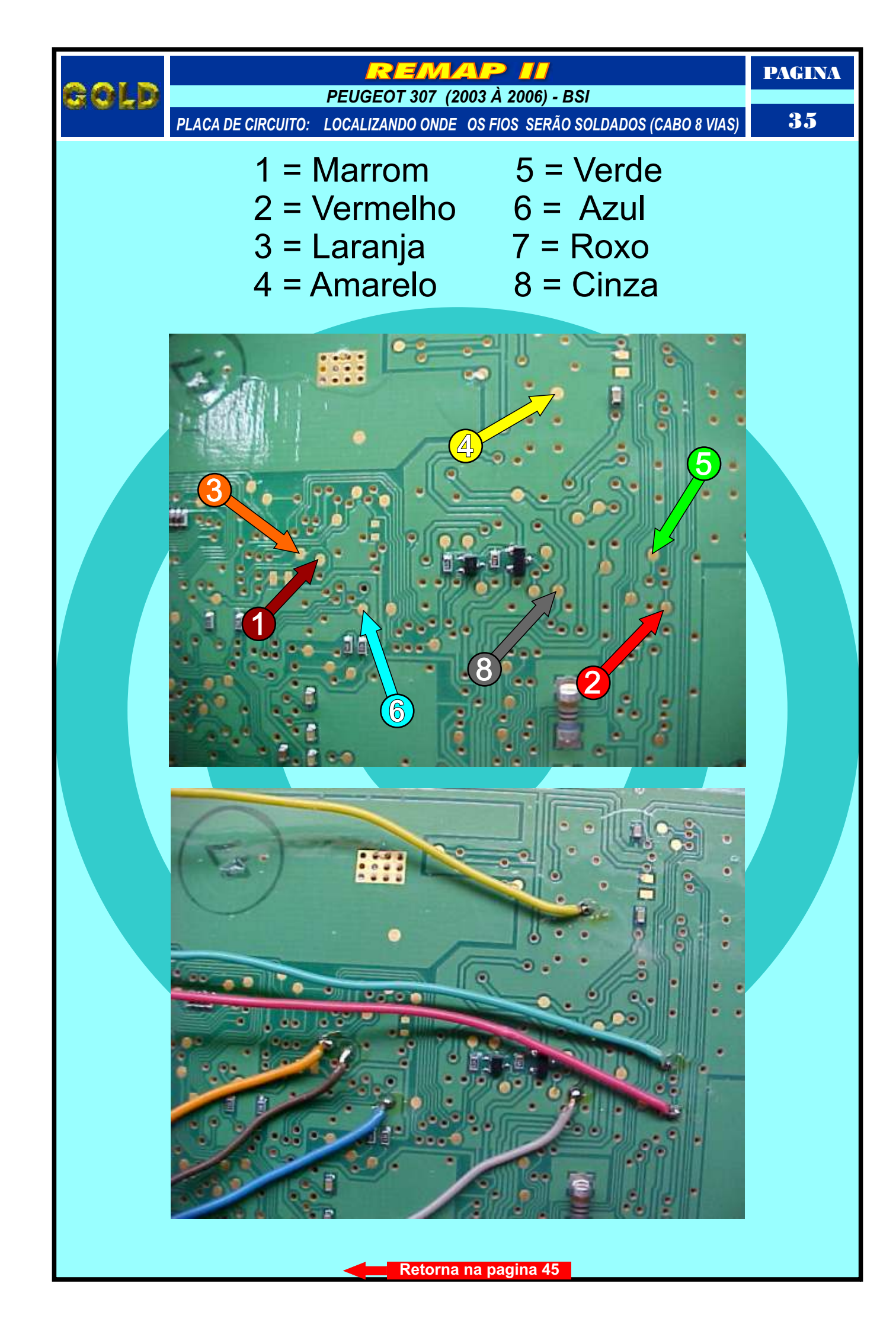

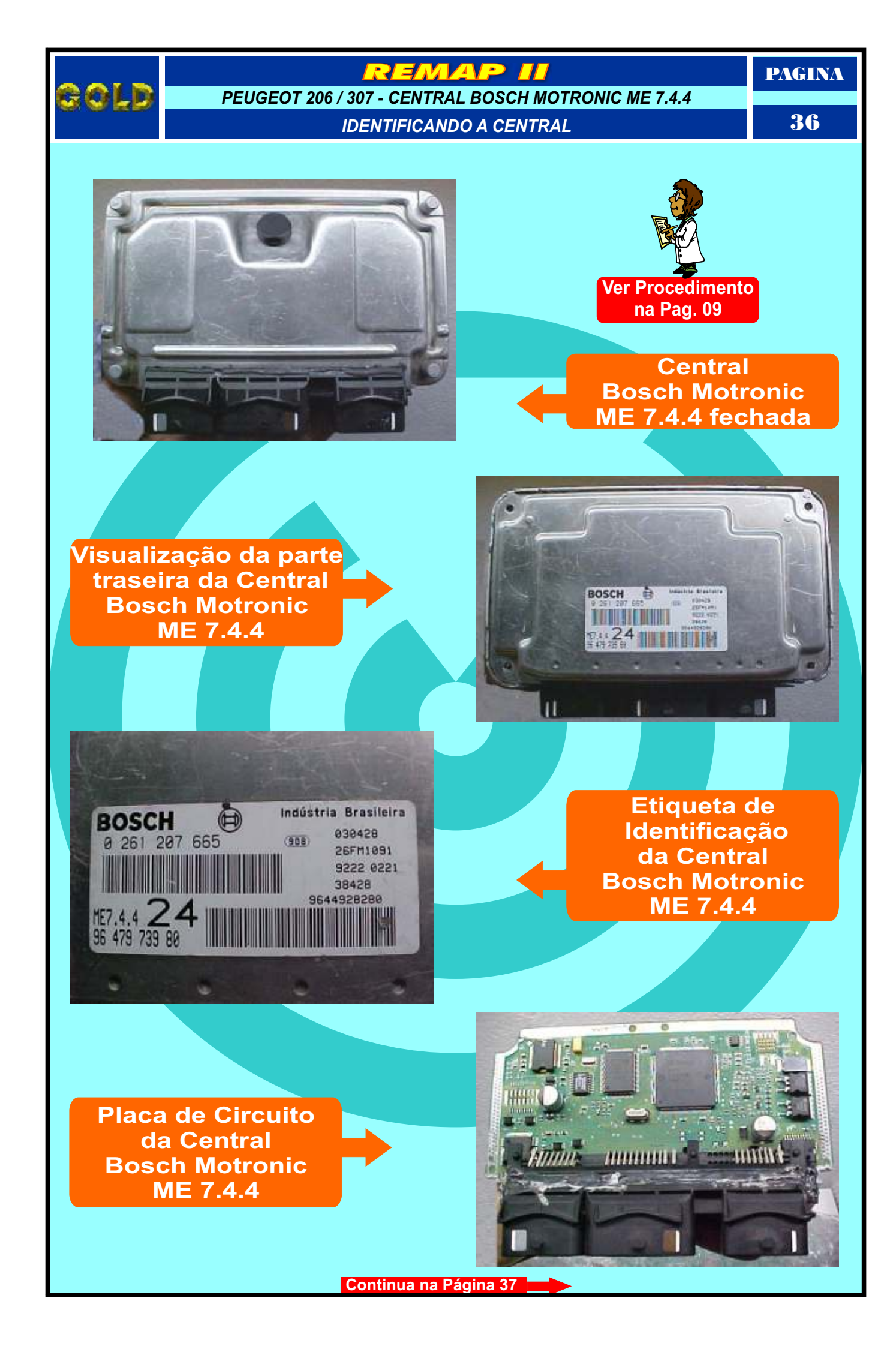

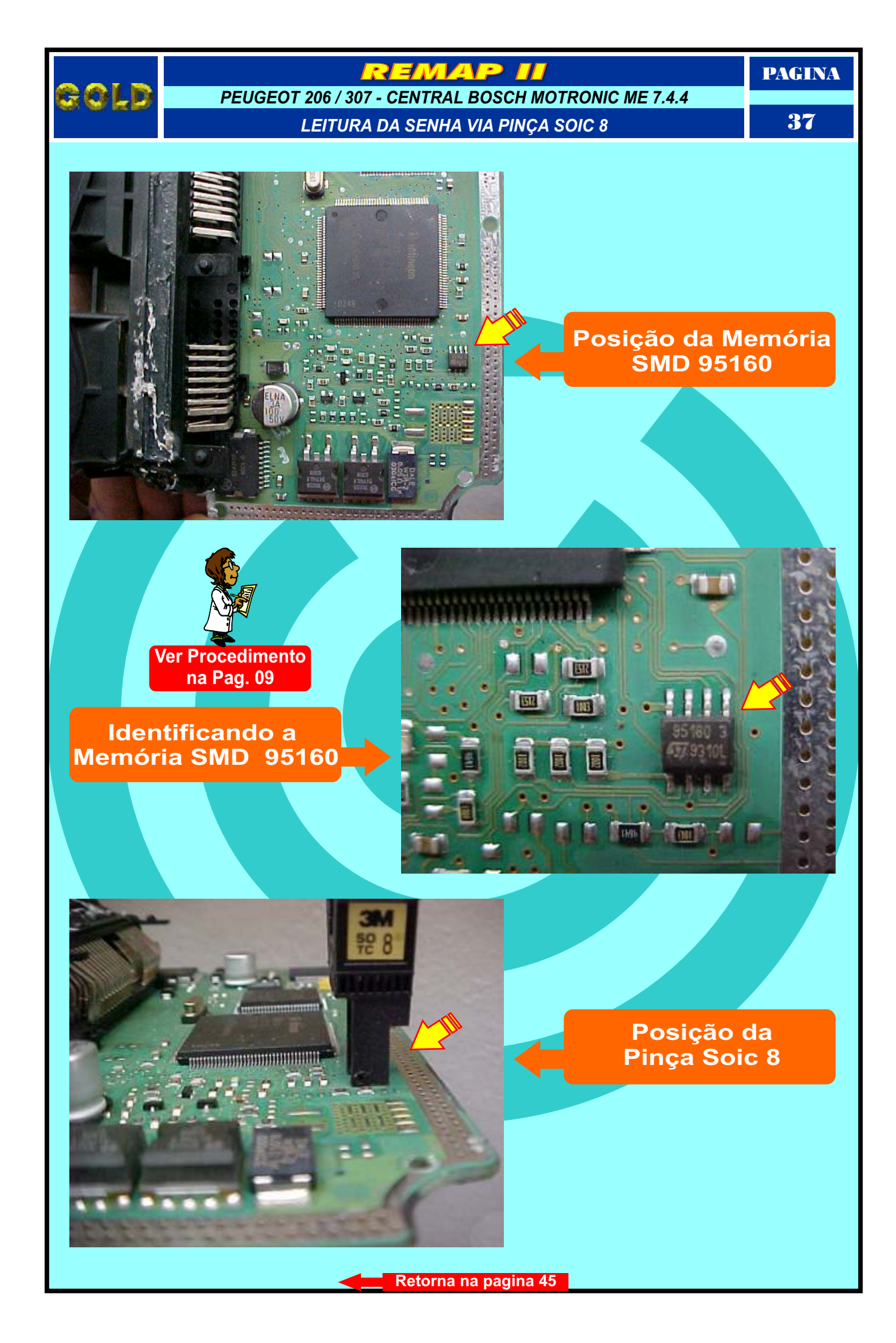

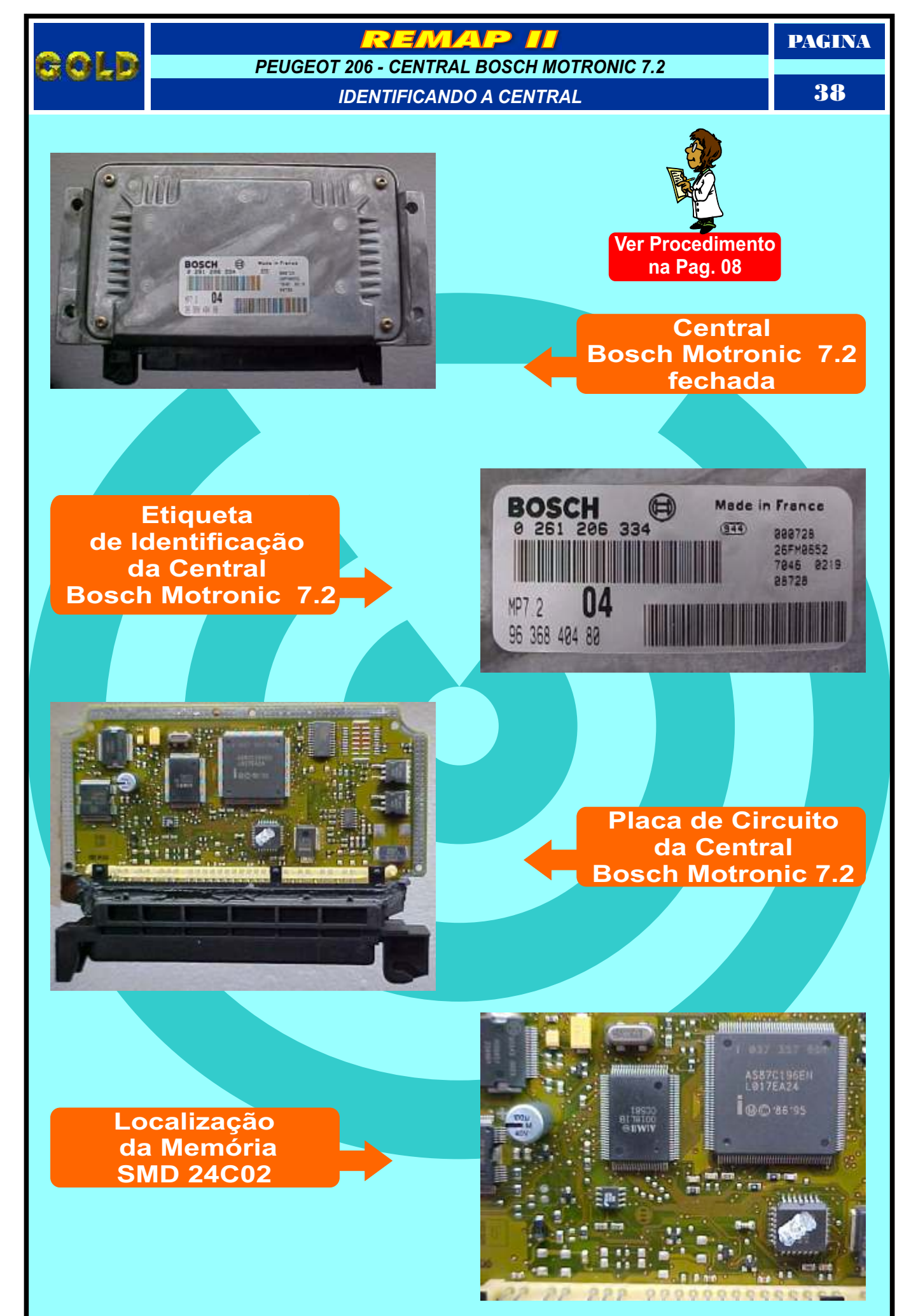

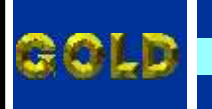

PEUGEOT 206 - CENTRAL BOSCH MOTRONIC 7.2

LEITURA DA SENHA VIA PINÇA SOIC 8

PAGINA

**39** 

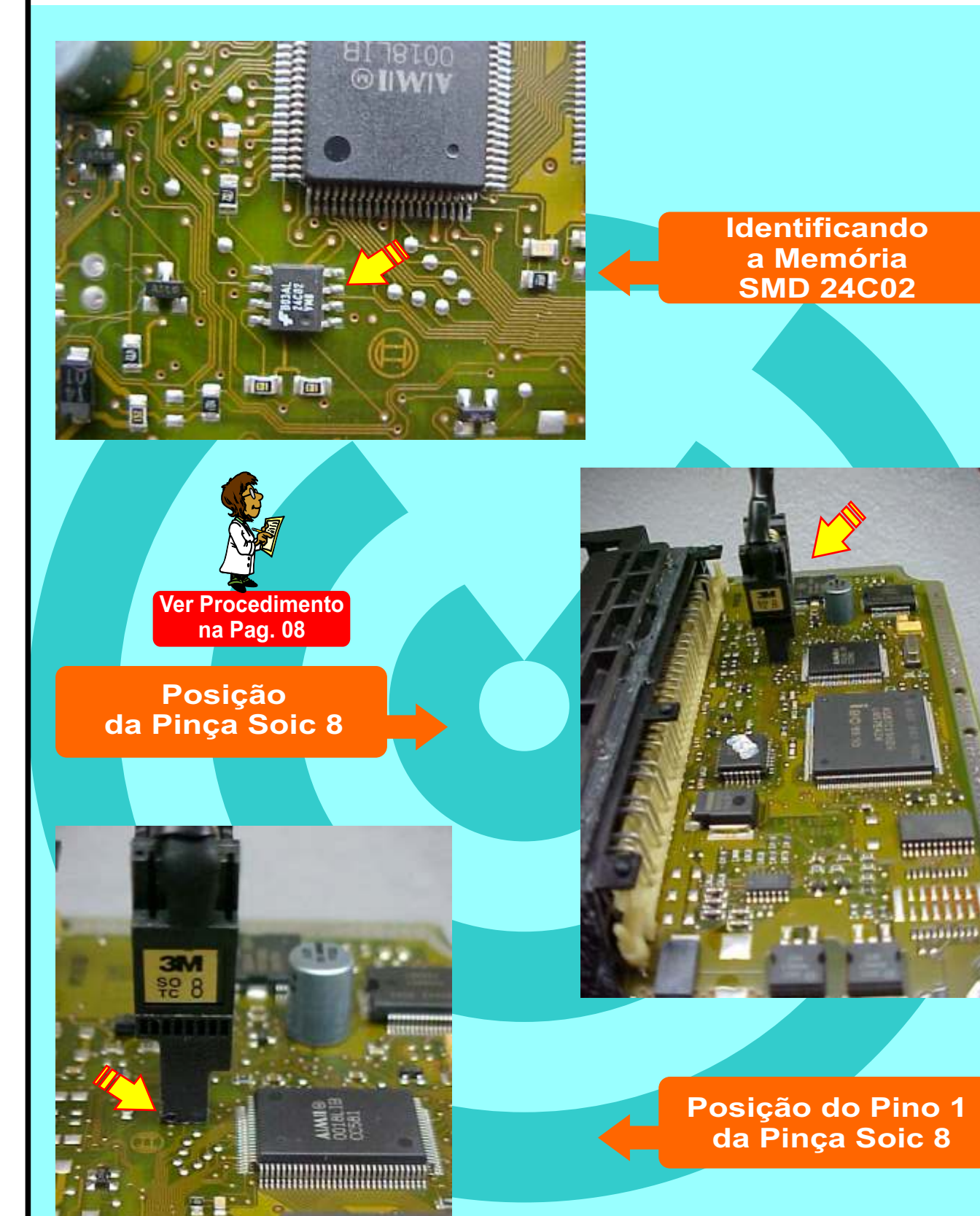

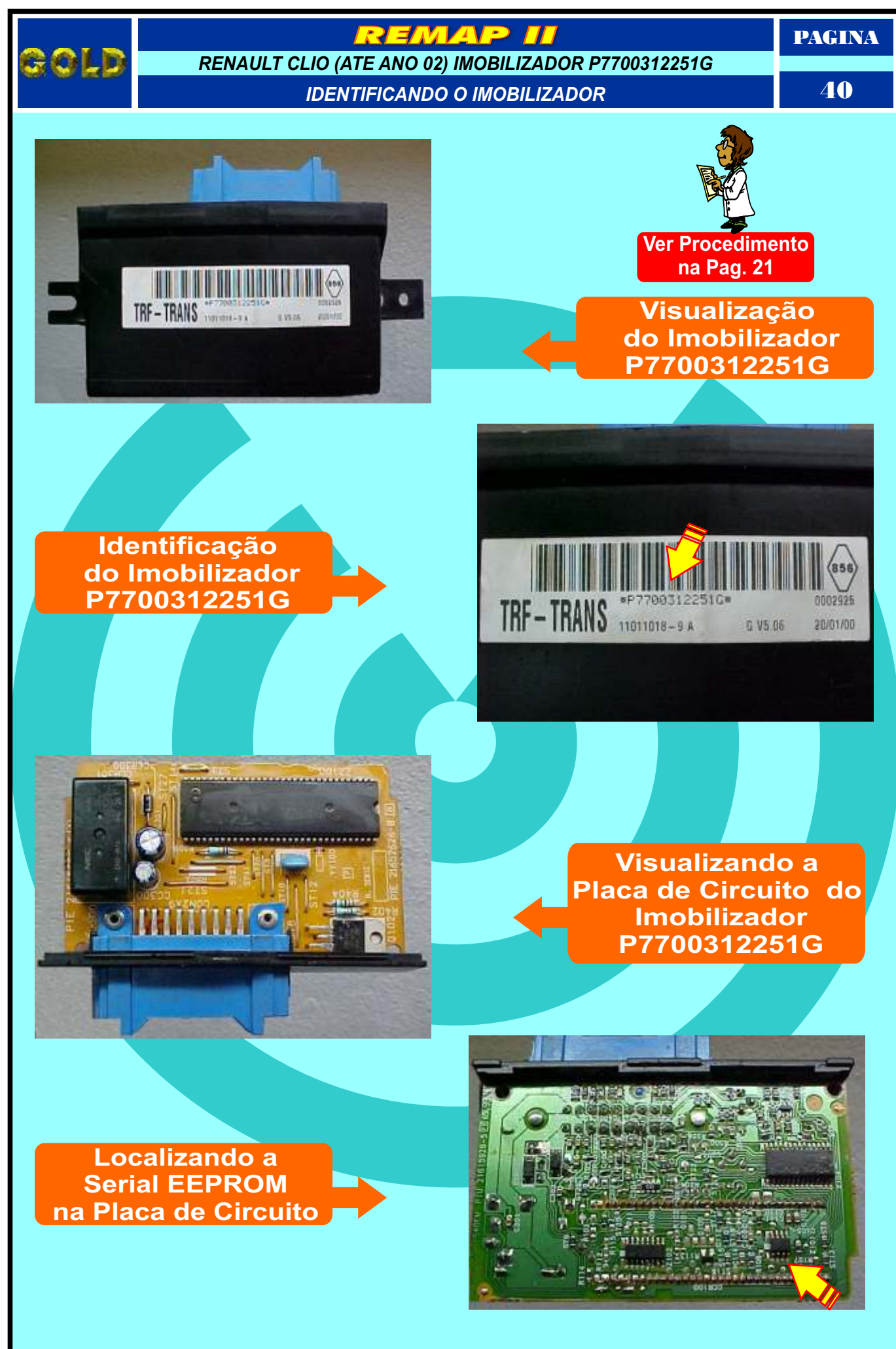

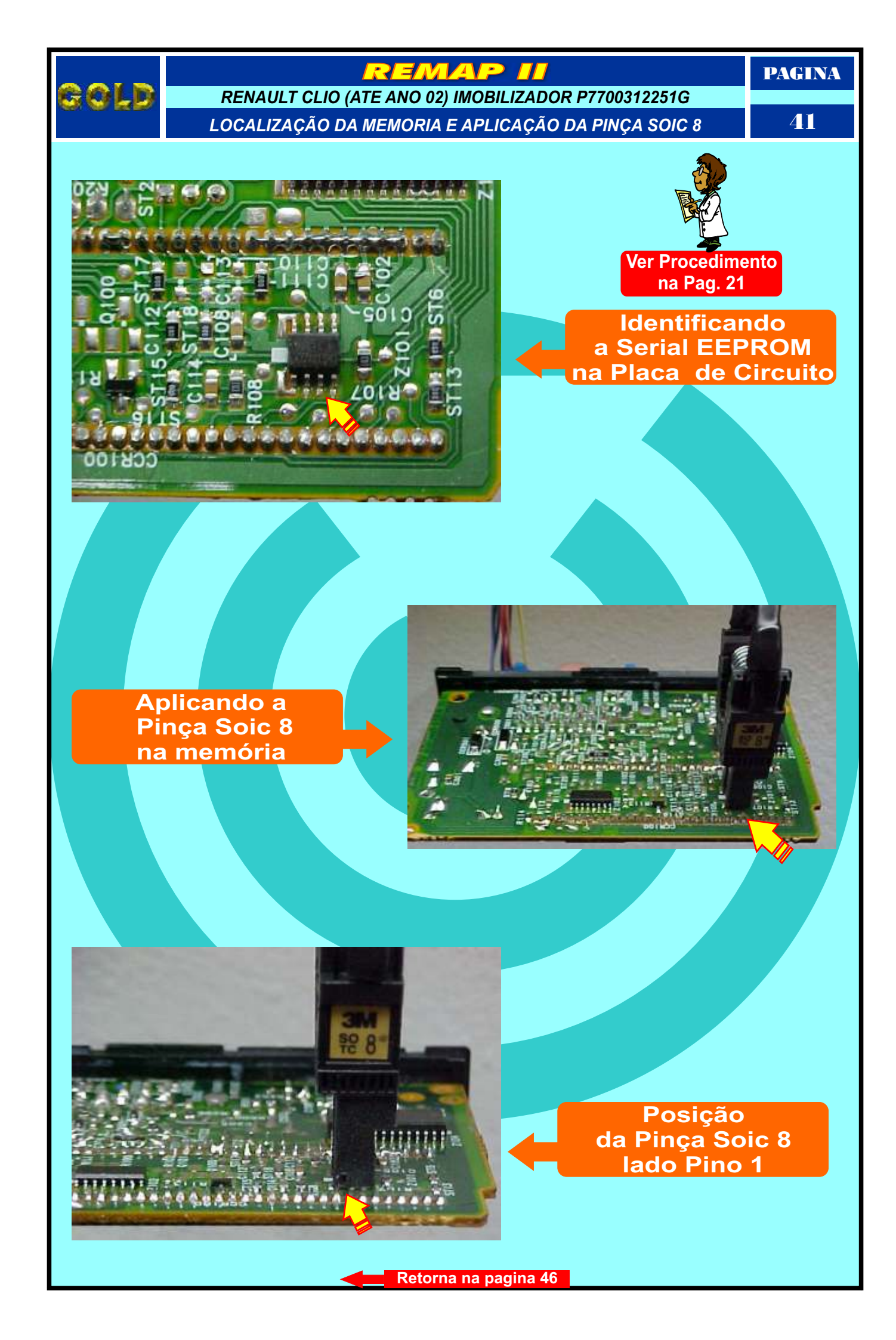

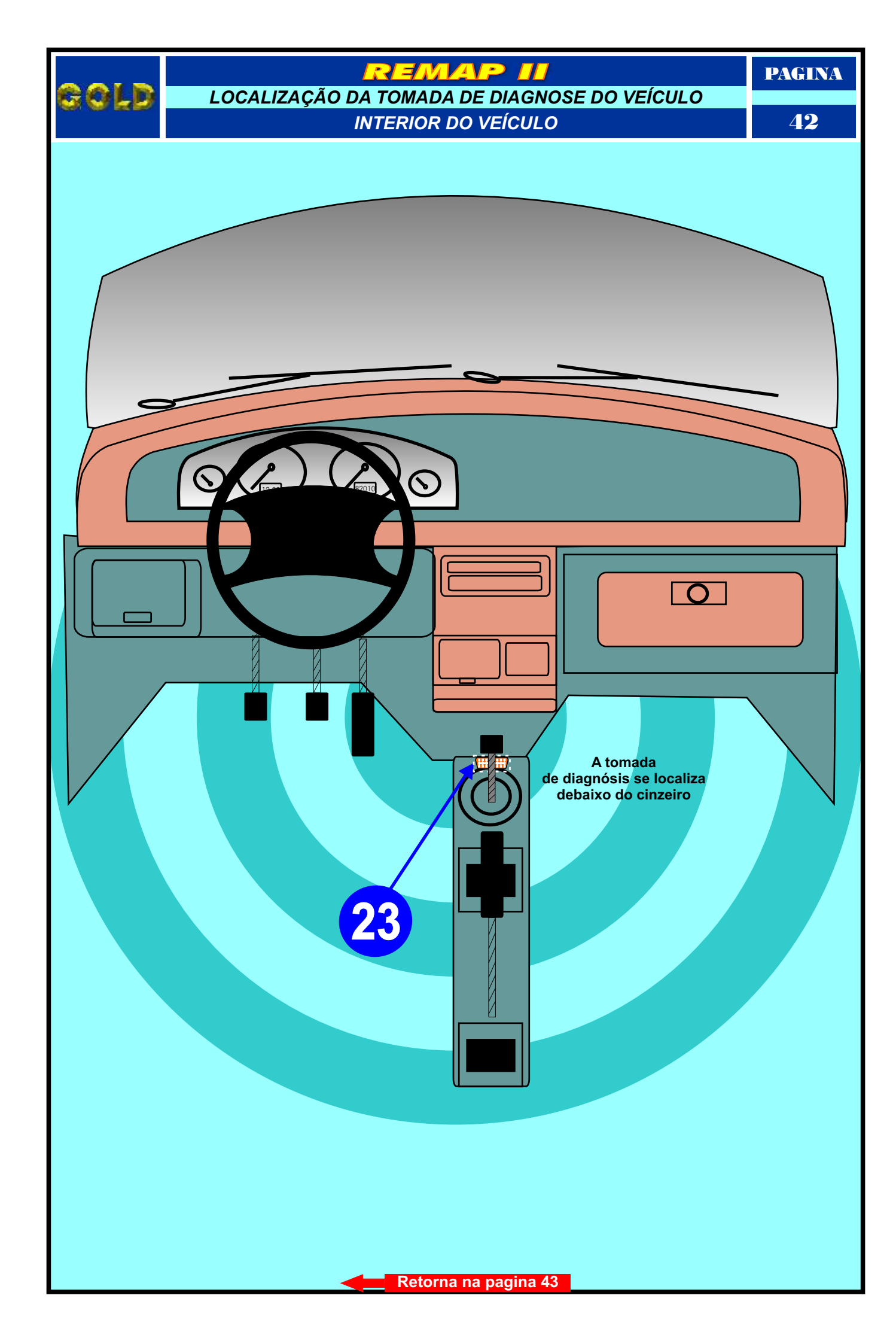

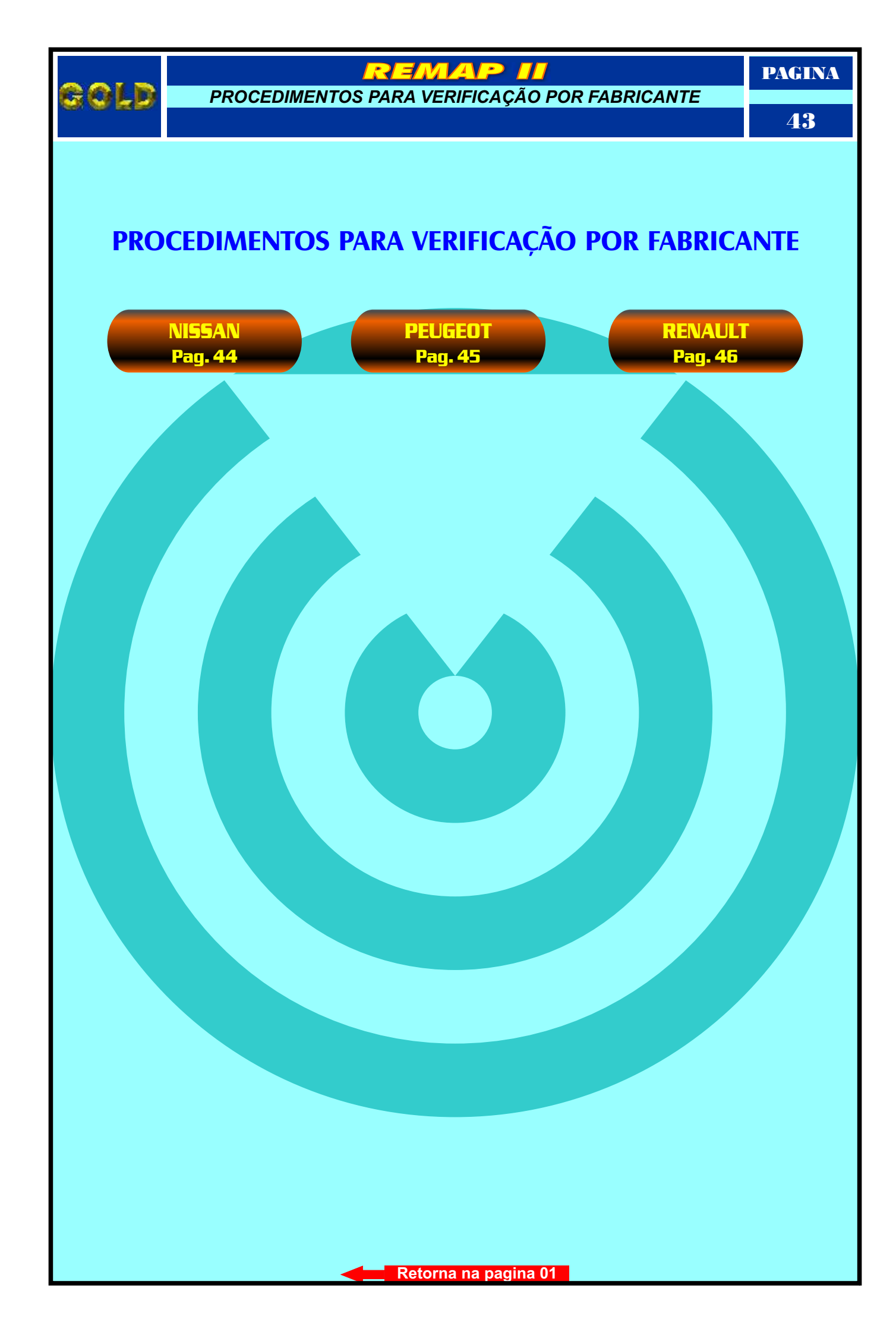

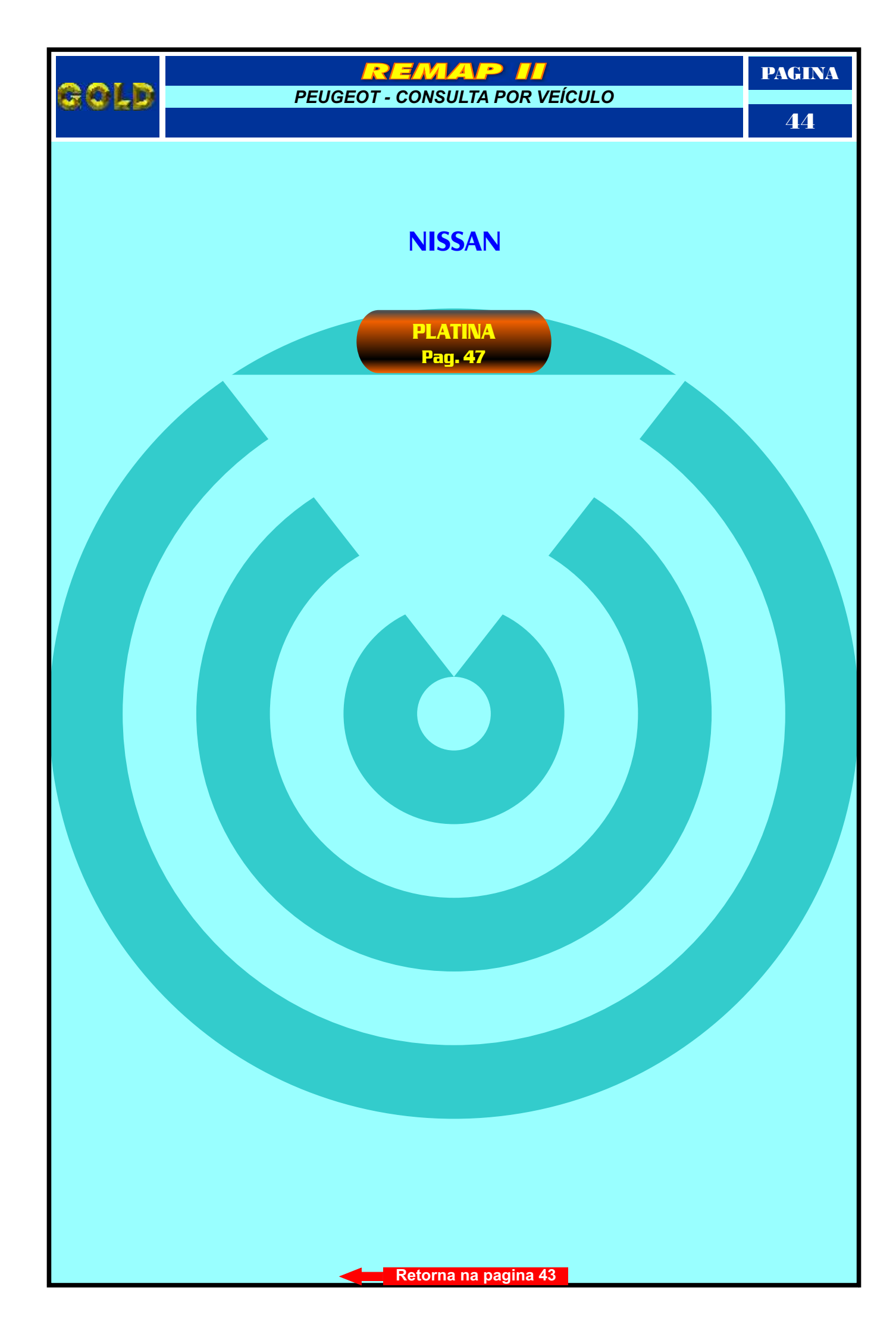

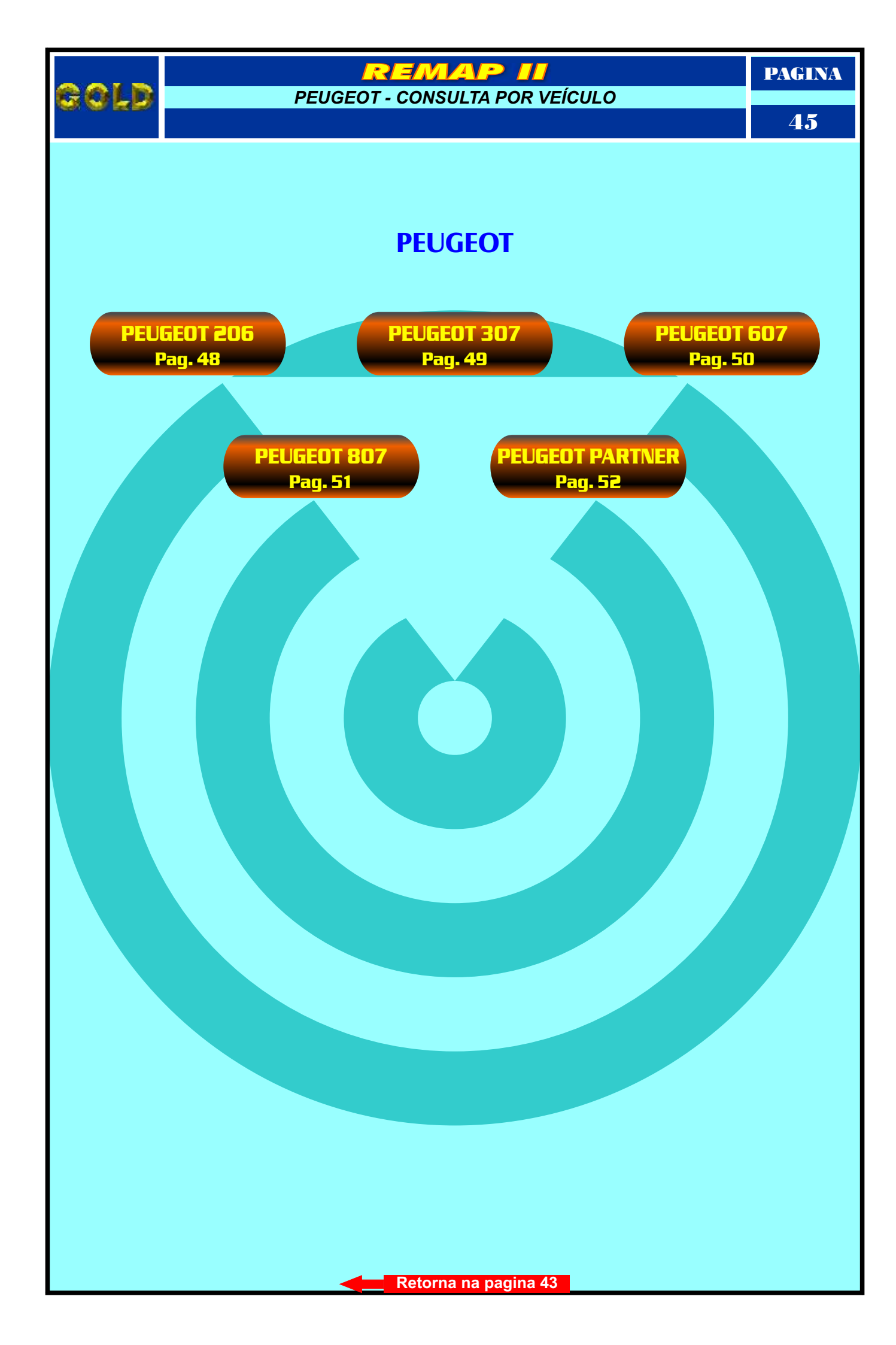

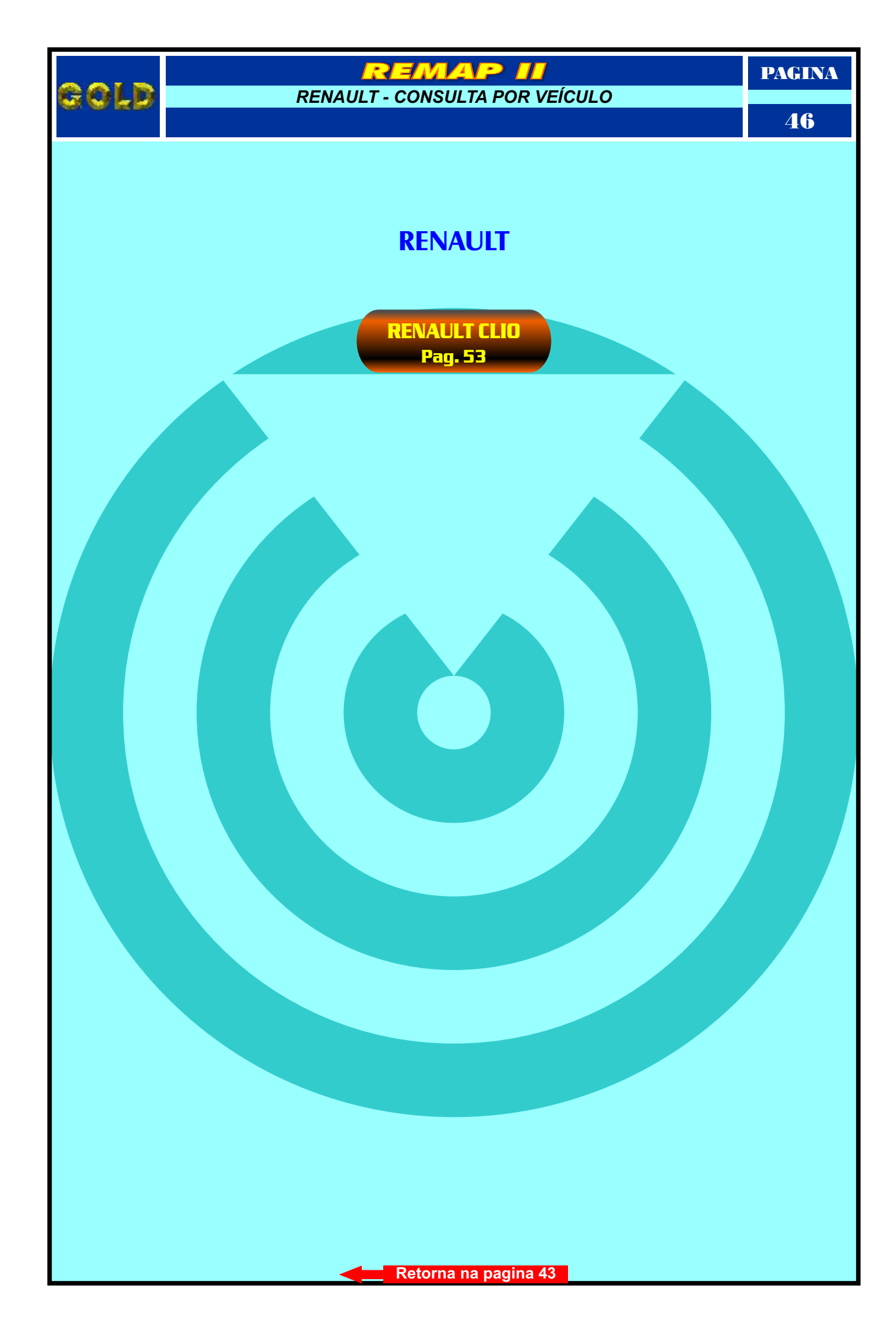

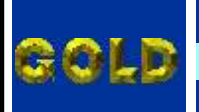

NISSAN PROCEDIMENTOS PARA VERIFICAÇÃO

REMAP II

PAGINA

47

# **PLATINA**

| dimento para Verificação<br>ILIZADOR UCH1 - Diagnóstic | 0                                  |  |
|--------------------------------------------------------|------------------------------------|--|
| dimento para gravar chaves e                           | telecomando da linha RENAULT UCH1. |  |
| ILIZADOR - Diagnóstico                                 |                                    |  |
|                                                        |                                    |  |
|                                                        |                                    |  |
|                                                        |                                    |  |

Retorna na pagina 44

-

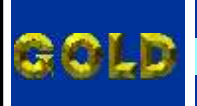

EMAP

PAGINA

**48** 

# **PEUGEOT 206**

# (Ano 98 a 01)

#### BSI - B1

| Procedimento para Verificação                                                                                                    | <br>03 |
|----------------------------------------------------------------------------------------------------|--------|
| Ler Senha Via Soquete 02                                                                                                    | <br>05 |
| Identificação e abrindo o BSI B1                                                                                                    |        |
| Preparando o <b>RSI R1</b> para Ler Senha Via Soquete 02                                                                                                    | 25     |
| reputation of bor bright ter setting the sequence of the setting the section of the setting the section of the setting the section of the setting the section of the setting the section of the setting the setting the section of the setting the section of the setting the section of the setting the section of the setting the section of the setting the section of the section of the |        |

# **BSI - B2**

| Procedimento para Verificação    |                   | <br>   |
|----------------------------------|-------------------|--------|
| Ler Senha Via Soquete 01         |                   | 06     |
| Identificação e abrindo o BSI B2 |                   | 26     |
| Preparando o BSI B2 para Ler Sen | ha Via Soquete 01 | <br>27 |

# CENTRAL MAGNETI MARELLI IAW 5NP2

| Procedimer   | nto para Ve           | erificacão    |              |         |       |      |      | 04 |
|--------------|-----------------------|---------------|--------------|---------|-------|------|------|----|
| Descodifica  | ar Via Dinca          | ,             |              |         |       |      |      | 07 |
|              | li via rinça<br>Dinca |               |              |         |       | <br> | <br> | 07 |
| Kesel via r  |                       |               |              |         |       | <br> | <br> | 07 |
| Identificaçã | lo da Cent            | rai Magnei    | I Mareili IA | .W 5NP2 | ••••• | <br> | <br> | 28 |
| Localização  | da Memo               | ria a ser pro | ogramada     |         |       | <br> | <br> | 29 |
| Usando a P   | inça Soic 8           | 3 para fazer  | o reset da r | memória |       | <br> | <br> | 30 |

# **CENTRAL BOSCH MOTRONIC 7.2**

| Identificação da Central Bosch Motronic ME 7.2 |  |
|------------------------------------------------|--|
| Leitura da Senha Via Pinca Soic 8              |  |

| Ler Senha Via Pinça                              | 09 |
|--------------------------------------------------|----|
| Identificação da Central Bosch Motronic ME 7.4.4 |    |
| Leitura da Senha Via Pinça Soic 8                | 37 |

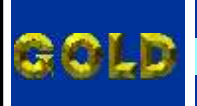

EMAP

PAGINA

**49** 

# PEUGEOT 307

#### (Ano 2002)

#### **BSI - (ADAPTADOR EB7)**

| Procedimento para Verificação                                   | 10 |
|-----------------------------------------------------------------|----|
| Ler Senha Via Adaptador EB7                                     | 11 |
| Identificando o <b>BSI</b>                                      | 31 |
| Proparando o <b>PSI</b> para loitura do Sopha Via Adaptador EP7 | 27 |
| Freparanuo o BSI para lettura de Senha via Adaptador EB7        |    |

# (Ano 03 a 06) BSI (CABO 8 VIAS)

| Procedime   | ento para Ve       | erificação   |               |             |       |      | <br> | 10 |
|-------------|--------------------|--------------|---------------|-------------|-------|------|------|----|
| Ler Senha   | Via Cabo 8         | Vias         |               |             |       |      |      | 12 |
| Identificar | ndo o <b>BSI</b>   |              |               |             |       |      |      | 22 |
|             | 100 0 <b>D31</b>   |              |               |             | ••••• | <br> | <br> |    |
| Preparand   | o o <b>BSI</b> par | a leitura de | e Senha       |             |       | <br> | <br> | 34 |
| Placa de C  | ircuito: Loc       | alizando oi  | nde os fios s | serão solda | ados  | <br> | <br> | 35 |

| Procedimento para Verificação                    | 10 |
|--------------------------------------------------|----|
| Ler Senha Via Pinça                              | 09 |
| Identificação da Central Bosch Motronic ME 7.4.4 | 36 |
| Leitura da Senha Via Pinca Soic 8                | 37 |

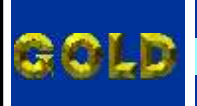

EMAP

PAGINA

**50** 

# PEUGEOT 607

#### (Ano 2002)

#### **BSI - (ADAPTADOR EB7)**

| Procedimento para Verificação                                   | 13   |
|-----------------------------------------------------------------|------|
| Ler Senha Via Adaptador EB7                                     | 11   |
| Identificando o <b>BSI</b>                                      | 31   |
| Prenarando o <b>PSI</b> para leitura de Sepha Via Adaptador EP7 | 27   |
| rieparando o bor para leitura de Senna via Adaptador Eb7        | <br> |

# (Ano 03 a 06) BSI (CABO 8 VIAS)

| Procedime   | ento para Ve       | erificação   |               |             |       |      |        | 13     |
|-------------|--------------------|--------------|---------------|-------------|-------|------|--------|--------|
| Ler Senha   | Via Cabo 8         | vias         |               |             |       |      |        |        |
| Idontificar |                    |              |               |             |       |      |        | 22     |
|             | 100 0 <b>BSI</b>   |              |               |             | ••••• | <br> | •••••• | <br>   |
| Preparand   | o o <b>BSI</b> par | a leitura de | e Senha       |             |       | <br> | •••    | <br>34 |
| Placa de C  | ircuito: Loc       | alizando oi  | nde os fios s | serão solda | dos   | <br> |        | <br>35 |

| Procedimento para Verificação                    | 13 |
|--------------------------------------------------|----|
| Ler Senha Via Pinça                              | 09 |
| Identificação da Central Bosch Motronic ME 7.4.4 | 36 |
| Leitura da Senha Via Pinça Soic 8                | 37 |

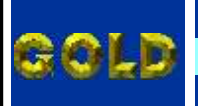

EMAP

PAGINA

**51** 

# **PEUGEOT 807**

#### (Ano 2002)

#### **BSI - (ADAPTADOR EB7)**

| Procedimento para Verificação                            | 14     |
|----------------------------------------------------------|--------|
| Ler Senha Via Adaptador FB7                              | 11     |
| Identificando o <b>BSI</b>                               | 21     |
|                                                          | <br>   |
| Preparando o BSI para leitura de Senha Via Adaptador EB7 | <br>32 |

# (Ano 03 a 06) BSI (CABO 8 VIAS)

| Procedime   | ento para Ve        | erificação   |               |             |     | <br> | <br> | 14 |
|-------------|---------------------|--------------|---------------|-------------|-----|------|------|----|
| Ler Senha   | Via Cabo 8          | ,<br>Vias    |               |             |     |      |      |    |
|             |                     |              |               |             |     |      |      |    |
| Identificar | ndo o <b>BSI.</b> . |              |               |             |     | <br> | <br> | 33 |
| Preparand   | o o <b>BSI</b> par  | a leitura de | Senha         |             |     |      |      |    |
|             |                     |              |               | ~           |     |      |      |    |
| Placa de C  | ircuito: Loc        | alizando or  | nde os fios s | serao solda | dos | <br> | <br> | 35 |

| Procedimento para Verificação                    | 14 |
|--------------------------------------------------|----|
| Ler Senha Via Pinca                              | 09 |
| Identificação da Central Bosch Motronic ME 7.4.4 |    |
| Leitura da Senha Via Pinca Soic 8                | 37 |

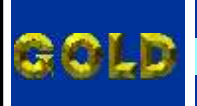

EMAP

PAGINA

**52** 

# **PEUGEOT PARTNER**

#### (Ano 2002)

#### **BSI - (ADAPTADOR EB7)**

| Procedimento para Verificação                             |       | 15 |
|-----------------------------------------------------------|-------|----|
| Ler Senha Via Adaptador EB7                               |       | 11 |
| Identificando o <b>BSI</b>                                |       | 31 |
| Dronarando o DSI nava laitura da Canha Via Adantadar ED7  |       |    |
| Preparando o BSI para leitura de Senina Via Adaptador EB7 | ••••• |    |

### (Ano 03 a 06) BSI (CABO 8 VIAS)

| Procedime   | ento para Ve       | erificação   |               |             |      |   | <br>    | <br>15 |
|-------------|--------------------|--------------|---------------|-------------|------|---|---------|--------|
| Ler Senha   | Via Cabo 8         | Vias         |               |             |      |   |         | 12     |
| Identifican | do o BSI           |              |               |             |      |   |         | 33     |
| Dronorond   |                    | a laitura da | Combo         |             |      | ) |         |        |
| Preparand   | o o <b>BSI</b> par | a leitura de | e senna       |             |      |   | <br>••• | <br>   |
| Placa de C  | ircuito: Loc       | alizando or  | nde os fios s | serão solda | idos |   | <br>    | <br>35 |

| Procedimento para Verificação                    | 15 |
|--------------------------------------------------|----|
| Ler Senha Via Pinca                              | 09 |
| Identificação da Central Bosch Motronic ME 7.4.4 |    |
| Leitura da Senha Via Pinca Soic 8                |    |

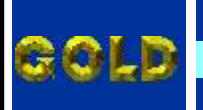

RENAULT PROCEDIMENTOS PARA VERIFICAÇÃO

EMAP II

PAGINA

**53** 

# **RENAULT CLIO**

Localização da Tomada de Diagnose

**23** Pag. 42

# (ATÉ Ano 02)

### IMOBILIZADOR SAGEM

| Procedimento para Verificação                                       | 16     |
|---------------------------------------------------------------------|--------|
|                                                                     | 17     |
| IMOBILIZADOR UCHT - Diagnostico                                     | <br>1/ |
| Procedimento para gravar chaves e telecomando da linha RENAULT UCH1 | <br>   |
| IMORILIZADOR - Diagnóstico                                          | 19     |
| Inobilie bor biagnostico                                            | <br>   |

#### IMOBILIZADOR P8200032776H

| Procedimento para Verificação             |                    |      |       | 16 |
|-------------------------------------------|--------------------|------|-------|----|
| Ler Senha e Reset Via Pinca               |                    |      |       |    |
|                                           |                    |      |       |    |
| Identificação do <b>Imobilizador P8</b> . | 200032776H         | <br> | ••••• | 22 |
| Localização da Memória e Aplicaç          | ão da Pinça Soic 8 | <br> | ••••• | 23 |
| IMOBILIZADOR P7700312251G                 |                    |      |       |    |
|                                           |                    |      |       |    |

| Procedimento para Verificacao              |                 | <br> |    |
|--------------------------------------------|-----------------|------|----|
| Ler Senha e Reset Via Pinca                |                 |      | 21 |
| Identificação do <b>Imobilizador P7700</b> | 3122516         |      | 40 |
| Localização da Memória e Aplicação         | da Pinca Soic 8 |      | 41 |

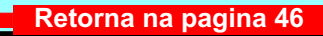